# 光大证券 MPV 客户端

# 操作手册

光大证券股份有限公司

2021年8月

## 目录

| 第一节、行情3       |
|---------------|
| 第二节、发现3       |
| 第三节、平面交易3     |
| 3.1 证券买卖(单户)4 |
| 3.2 新股申购9     |
| 3.3 证券买卖(多户)9 |
| 3.4 批量回购      |
| 3.5 融资融券 12   |
| 3.6 批量清仓14    |
| 3.7 多户撤15     |
| 3.8多户查16      |
| 3.9多户设置17     |
| 3.10 交易设置18   |
| 第四节、智赢交易19    |
| 4.1 组合买卖      |
| 4.2组合持仓20     |
| 4.3 组合设置      |
| 4.4 预埋单       |
| 4.5 转存单       |
| 4.6条件单22      |
| 4.7 TWAP 单23  |
| 4.8 VWAP 单23  |
| 4.9 冰山订单24    |
| 4.10 策略管理     |
| 4.11 多户设置     |
| 4.12 交易设置     |

## 第一节、行情

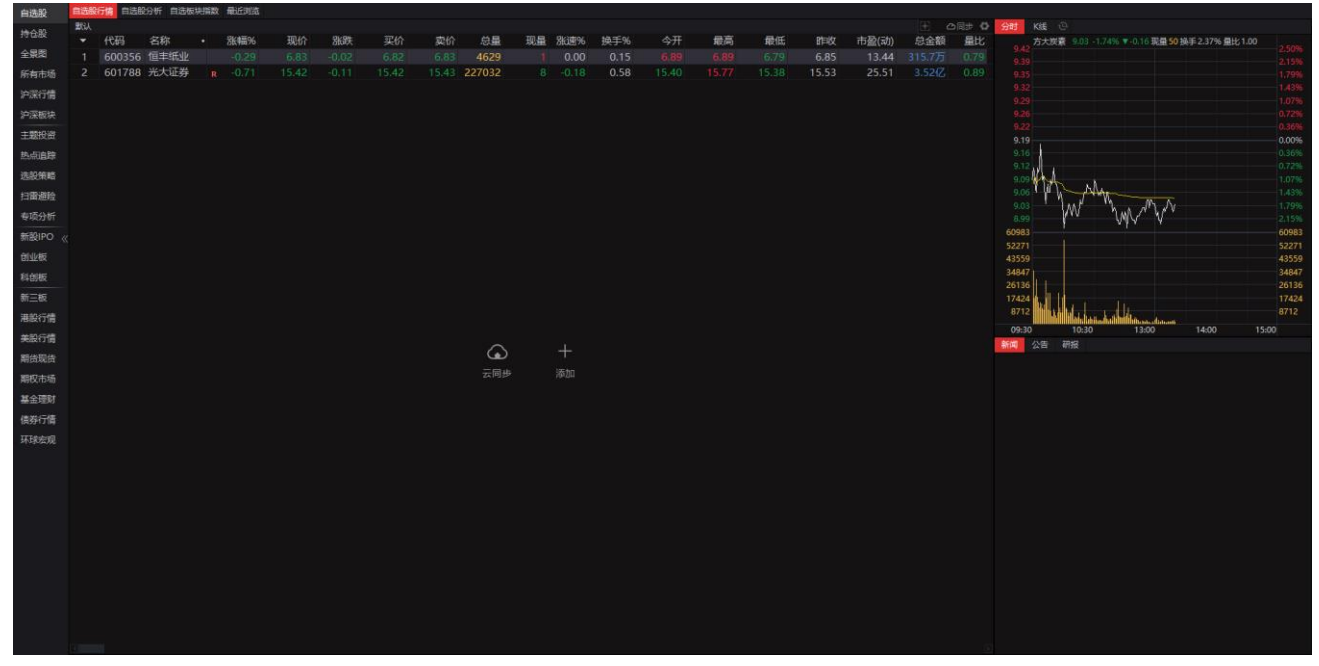

行情包含自选股、沪深行情、沪深指数、基金、债券等。

## 第二节、发现

| 及規劃任日                   |                                           |                          |                                                                                                    |                 | INCOME A SHARE A MADE FOR THE A                      | ALC: A CARTER OF MERIN                     | U TRAJECHI                   |
|-------------------------|-------------------------------------------|--------------------------|----------------------------------------------------------------------------------------------------|-----------------|------------------------------------------------------|--------------------------------------------|------------------------------|
| 2021-08-05 #58-988 (80) | 19月<br>19年前(1961)                         |                          |                                                                                                    | 2021-06-03 市场所留 | [REITS] 首体公募REITS清地。<br>(完全的情) 名称 <del>多</del> 面带信白矿 | 信息分析及用激展里<br>·····                         |                              |
| 2021-07-15 发行上市 [中      | コニスクリー<br>反転金1 主板个般上市进程一家:                | 无余                       |                                                                                                    | 2021-05-27 发行上击 | (REITs发行)展示已经发行及                                     | 。<br>下在发行的REITs相关信息                        |                              |
| 2021-07-08 价值关注 [摘      | (1) (1) (1) (1) (1) (1) (1) (1) (1) (1)   | E搞帽个影的涅槃重生机              | <u>.</u>                                                                                                    | 2021-05-17 调研互动 | (知名机构调研) 统计市场上知                                      | 治度高的投资机构的调研详情                              |                              |
|                         |                                           |                          |                                                                                                    |                 |                                                      |                                            |                              |
| 新股发行                    | 新服上市                                      | 个股停复牌                    | 分红转增                                                                                                    | 増发              | 互动问答                                                 | 交易所问询                                      |                              |
| 08-05 正和生态 605069       | 08-05 歴時新能 688778                         | 08-05 洪城环境 600           | 0461 08-05 宝色股份 300402                                                                                                    | 08-05 传音控股      | 688036 08-05 里底国际                                    | 〒 000056 08-05 単麻国际 00                     | 0056 关注函                     |
| 08-06 壹石通 688733        | 08-05 双枪科技 001211                         | 08-05 双枪科技 001           | 1211 08-05 中航产融 600705                                                                                                    | 08-05 全信股份      | 300447 08-05 华侨城/                                    | A 000069 08-05 东方日升 30                     | 10118 关注图                    |
| 08-06 能辉科技 301046       | 08-05 本川智能 300964                         | 08-03 兆新設份 002           | 2256 08-05 中信里工 601608                                                                                                    | 08-05 水晶光电      | 002273 08-05 美的集团                                    | 团 000333 08-05 怡达股份 30                     | 10721 关注函                    |
| 08-09 格科微 688728        | 08-05 安联锐视 301042                         | 08-02 国邦医药 605           | 5507 08-05 上海家化 600315                                                                                                    | 08-05 尚荣医疗      | 002551 08-05 真东水道                                    | E 000401 08-04 蘆弘股份 30                     | 0693 关注函                     |
| 08-09 全唐重工 301048       | 08-06 芳源股份 688148                         | 08-02 百利料技 603           | 3959 08-05 建工修复 300958                                                                                                    | 08-06 苏奥传感      | 300507 08-05 云期科社                                    | 支 000409 08-04 豆神教育 30                     | 0010 关注的                     |
|                         |                                           |                          |                                                                                                    |                 |                                                      |                                            |                              |
| 定增换案                    | 定增头施                                      | 股权激励                     | 股份回购                                                                                                    | 恐念事件            |                                                      | 公司新闻                                       |                              |
| 08-04 立方数科 300344       | 02-03 大学通信 300394                         | 07-30 大阳明山 002           | 2078 08-05 新能电力 600023                                                                                                    | 08-05 BEE       | ○度电成本低于0.1元/度的风电                                     | 08-05                                      | 23一品红调研活动信息                  |
| 08-04 回回進回 300/49       | 01-29 元前法 300227                          | 07-30 上港重約 600           | 3456 08-04 永乙級街 603600                                                                                                    | 08-05 東級自動      | 回びて上版の大版70%<br>自定面に有効等約10%-15%                       | 08-05 養井釣型 300485 天子                       | 等股公司获得的milia未<br>计验在运动建工物结众  |
| 08-03 首明彩色 000959       | 01-28 美線超線 002143                         | 07-26 家時結丁 300           | 0432 08-04 嘉津好保 603822                                                                                                    | 08-05 19:516    | b由形国内首个电子规阵车试验                                       | 08-05 始合达 301029 关于                        | 今银行由遗给合授信颇度。<br>             |
| 08-03 川发龙崎 002312       | 01-27 雅化集团 002497                         | 07-26 华自科技 300           | 0490 08-04 (二和歌业 000650                                                                                                    | 08-05 20421     | ↑格继续上涨 供应紧张短期内。                                      | . 08-05 苏试试验 300416 关于                     | 中请向特定对象发行股                   |
|                         |                                           |                          |                                                                                                    |                 |                                                      |                                            |                              |
| 股东增持                    | 股东减持                                      | 最新限售解禁                   |                                                                                                    |                 | 一致预期                                                 |                                            |                              |
| 08-04 友阿股份 002277       | 08-04 海兰信 300065                          | 08-05 华达新材 60!           | 5158 解禁数量: 1639.30万股,原题                                                                                                    | 9: 首发、公开        | 08-05 中国宝安 000009                                    | 08-04 中国主安 000009 成次                       | 5量: 200.00万般,成交              |
| 08-04 *ST邮册 300312      | 08-04 *ST邮讯 300312                        | 08-05 梅花生物 600           | 0873 解禁数量: 1161.62万股, 原题                                                                                                    | 9: 10:02:31:50  | 08-05 亿纬提紙 300014                                    | 08-04 万向线测 000559 成众                       | d量: 703.33万般, 成交             |
| 08-04 保利地产 600048       | 08-04 联合光电 300691                         | 08-05 宝明科技 002           | 2992 解禁数量: 2919.92万股,原题                                                                                                    | §: 首发、公开        | 08-05 欣旺达 300207                                     | 08-04 泸州者窖 000568 成文                       | ·量: 5.61万股, 成交额              |
| 08-04 华铁应急 603300       | 08-04 亿晶光电 600537                         | 08-05 烽火电子 000           | 0561 解禁数量: 22.49万股,原因:                                                                                                    | 設权激励            | 08-05 厦门象屿 600057                                    | 08-04 盛达资源 000603 成交                       | 4量: 33.00万股,成交额.             |
| 08-03 葉盛发展 002146       | 08-04 彩虹股份 600707                         | 08-05 国机精工 002           | 2046 解禁数程: 10952.87万股,原                                                                                                    | 因:非公开发行         | 08-05 正常电器 601877                                    | 08-04 吉林敖东 000623 成文                       | :量:75.00万股,成交额               |
|                         |                                           |                          |                                                                                                    |                 |                                                      |                                            |                              |
| 龙虎榜单                    |                                           |                          | 融资融券                                                                                                    |                 | 证券变更                                                 | 市场推标                                       |                              |
| 08-04 海油发展 600968       | 买入: 5953.70万, 卖出: 0.00                    | 0, 净买入: 0.00             | 08-04 仁东控股 002647 两融                                                                                                    | 差额: 14.78亿      | 08-04 北新股份 002256                                    | 08-05日央行投放逆回购金额10                          | 0.00亿,当日回笼金额3                |
| 08-04 抗氧股份 002430       | 美人: 1.46位, 美田: 1.81位,                     | 净头入: -3573.45            | 08-04 同方股份 600100 内酸                                                                                                    | 三部: 27.84亿      | 08-02 三联航期 002627                                    | 08-04日流入97.96亿,近5个交                        | 易日兼订篇入399.05亿                |
| 08-04 51 506 600112     | 元、395.90万,英田: 750.31<br>至入・2.84亿、参田・1.07亿 | 6/J,冲头八:-354<br>海王λ·176亿 | 08-04 曲切44弦 600260 两艘                                                                                                    | e版: 7.1442      | 07-28 月間日間高 002650                                   | 08-04日主力街面岸流入288.16<br>08-04日数白资全海流入288.16 | 亿,近5日累计净流入-2<br>亿、近5日累计净流入51 |
| 08-04 兆山转利,000821       | 実入: 1.71亿, 実出: 6767.81                    | 万,净买入:1.03亿              | 08-04 数码接讯 300079 两种                                                                                                    | 単額: 16.22(7,    | 07-20 *ST辛亚 600593                                   | 6月墙外机构和个人持有A股总法                            | 6,37634.29亿元。环比              |
|                         |                                           |                          | A STATE OF A STATE OF |                 |                                                      |                                            |                              |
| 业错快报                    | 财报披露                                      | 1/结节5                    | 告                                                                                                    |                 |                                                      |                                            |                              |
| 08-03 阿尔特 300825        | 08-05 华平股份 300074                         | 财务报表 08-03 計             | 委员生命 300642 净利运为7000万                                                                                                    | 元-8200万元,与上年    | 洞期相比相亏。                                              | 03-31 热聚生物 688068 每版                       | 经营脱金流16.571元                 |
| 08-03 和註股份 002824       | 08-05 达实智能 002421                         | 财务报表 08-03 5             | 立华股份 300761 净利润亏损2650                                                                                                    | 历元-28500万元。     |                                                      | 03-31 东方生物 688298 每服                       | 经营现金流10.647元                 |
| 07-31 金牌厨柜 603180       | 08-05 福兴股份 300305                         | 财劳报表 08-03 -             | 卡倍亿 300863 净利润为3000万元                                                                                                    | -3200万元,与上年顾    | 同期相比增长37.30%-46.45                                   | 03-31 石头科技 688169 每服                       | 经营现金流6.519元                  |
| 07-31 宏洞建设 002062       | 08-05 广信股份 603599                         | 财劳报表 08-03 5             | 中文传媒 600373 净利润为114000                                                                                                    | 万元-120000万元,当   | 5上年同期相比增长32%-40.                                     | 06-30 建龙微纳 688357 每服                       | 经营现金流2.750元                  |

包括热点专题、市场解读、财经日历、财报数据等。

## 第三节、平面交易

## 3.1 证券买卖(单户)

1、买入的常规操作:

输入证券代码,也可在自选股列表中双击自动填写代码,手动输入委托数量或点击加减号 调整数量,当确认输入无误之后,点击下单会出现确认信息。

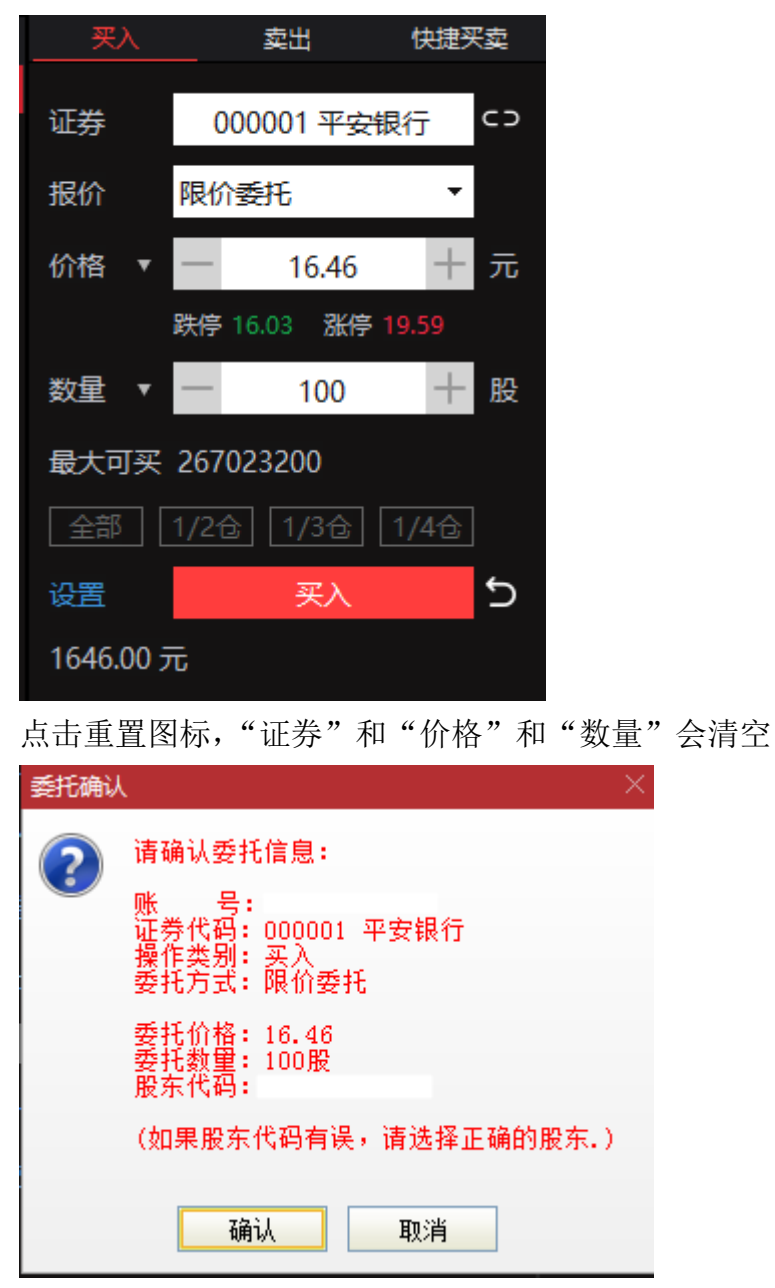

如果信息有误还可以取消,返回继续填写下单信息,如果正确,当确定之后会返回一个提 示信息,内容有委托编号,如果有其他情况则返回原因。

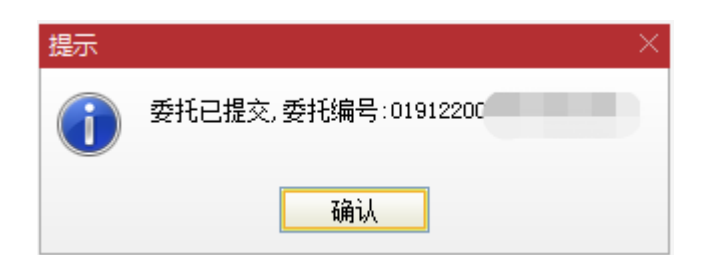

买入交易完成。

2、卖出的常规操作:

输入证券代码,也可在持仓列表中双击自动填写代码,手动输入委托数量或点击加减号调整数量,当确认输入无误之后,点击下单会出现确认信息。

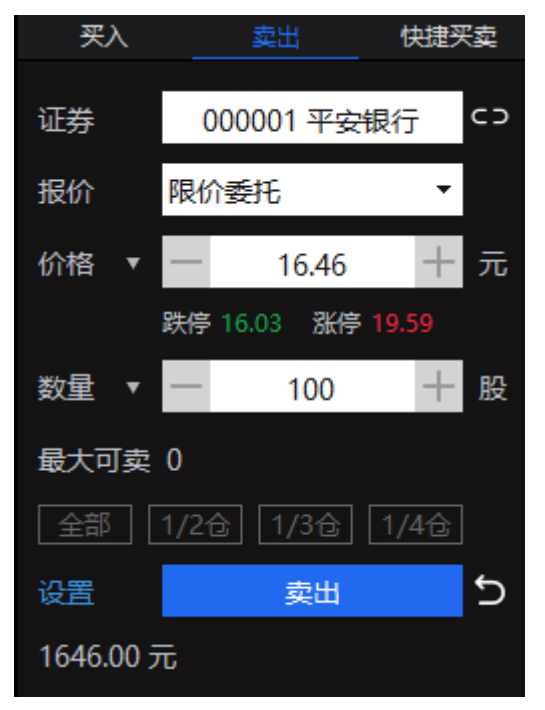

点击重置图标,"证券"和"价格"和"数量"会清空

| 委托确认 | < compared with the second second sec | $\times$ |
|------|----------------------------------------------------------------------------------------------------|----------|
| ?    | 请确认委托信息:<br>账 号:<br>证券代码: 000001 平安银行<br>操作类别: 卖出<br>委托方式: 限价委托<br>委托价格: 16.46<br>委托数里: 100股<br>股东代码:                                                                                                    |          |
|      | (如果股东代码有误,请选择正确的股东.)                                                                                                    |          |
|      | 确认 取消                                                                                                    |          |

如果信息有误还可以取消,返回继续填写下单信息,如果正确,当确定之后会返回一个提示信息,内容有委托编号,如果有其他情况则返回原因。

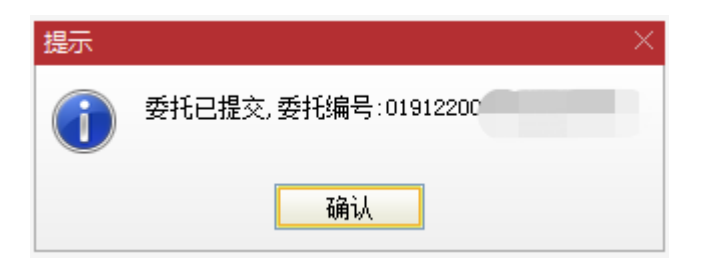

卖出交易完成。

3、快捷交易

股票快捷买卖的常规操作:

输入证券代码,也可在持仓列表中双击自动填写代码,手动输入委托数量或点击加减号调整数量,若报价方式选择限价、对手价、排队价,超卖启用状态;

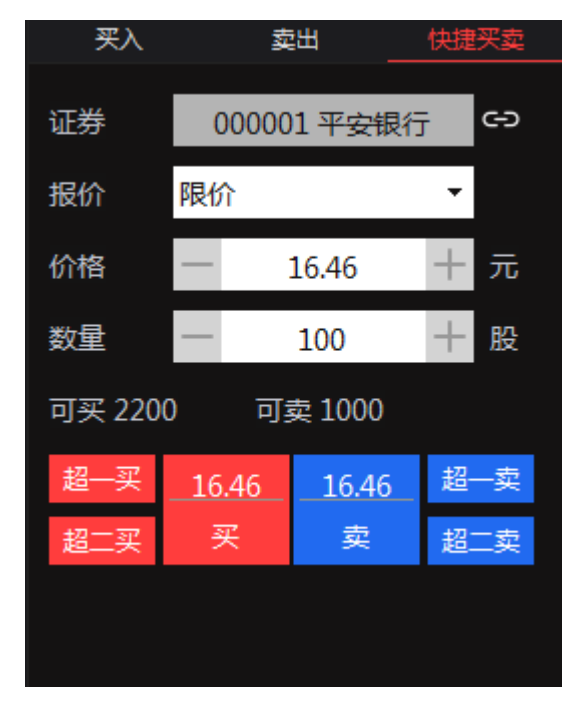

若报价方式选择限价、对手价、排队价之外的报价方式,超卖禁用状态。

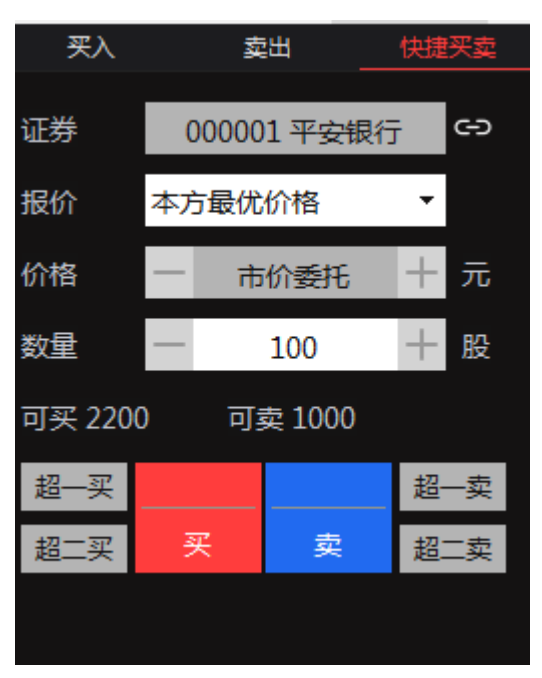

当确认输入无误之后,点击下单会出现确认信息。

| 委托确认 |                                                                                                    |  |
|------|----------------------------------------------------------------------------------------------------|--|
| ?    | 请确认委托信息:<br>账 号:<br>证券代码: 000001 平安银行<br>操作类别: 卖出<br>委托方式: 限价委托<br>委托价格: 16.46<br>委托数里: 100股<br>股东代码:<br>(如果股东代码有误,请选择正确的股东.) |  |
|      | 确认 取消                                                                                                    |  |

如果信息有误还可以取消,返回继续填写下单信息,如果正确,当确定之后会返回一个提示信息,内容有委托编号,如果有其他情况则返回原因。

| 提示 |                 | $\times$ |
|----|-----------------|----------|
| 1  | 委托已提交,委托编号:0191 |          |
|    | 确认              |          |

快捷买卖交易完成。

4、查询

资金股份:

| 资金股份(W) | ) 当日成交(R) | ) 可撤委托(T) 当日委托(   | Y) 我的自选      |              |                  |            |         | (         |
|---------|-----------|-------------------|--------------|--------------|------------------|------------|---------|-----------|
| 总资产(元)  | 247617415 | 58.53 市值(元) 19416 | 524046.16 盈克 | 责(元) 1112041 | 8345.56 可用(元) 43 | 96521838.1 | 0 B股详   | 帥 共112条   |
| 代码      | 名称        | 市值↓               | 持仓量          | 可用量          | 盈亏               | 盈亏%        | 成本价     | 最新价       |
| 430015  | 盖特佳       | 12272643000.00    | 900000       | 900000       |                  | 0.00       | 0.000   | 13636.270 |
| 518880  | 黄金ETF     | 400000000.00      | 100000000    | 99000000     | 3900000000.00    | 3900.00    | 1.000   | 40.000    |
| 430005  | 原子高科      | 2421522000.00     | 100000       | 99800        | 2415022000.00    | 37154.19   | 65.000  | 24215.221 |
| 430003  | 北京时代      | 450050000.00      | 900100000    | 900100000    | -7673050000.00   | -94.46     | 9.025   | 0.500     |
| 600000  | 浦发银行      | 70250562.00       | 250002       | 0            | 66214852.25      | 1640.69    | 16.143  | 281.000   |
| 159901  | 深100ETF   | 52150521.50       | 10000100     | 10000000     | 52150084.90      | 0.00       | 0.000   | 5.215     |
| 688016  | 心脉医疗      | 44750000.00       | 250000       | 0            | 7238000.00       | 19.30      | 150.048 | 179.000   |
| 600030  | 中信证券      | 18511560.00       | 18000        | 17600        | 18475560.00      | 51321.00   | 2.000   | 1028.420  |
| 601318  | 中国平安      | 14716311.00       | 14100        | 13900        | 14425049.23      | 4952.57    | 20.657  | 1043.710  |
| 113016  | 小康转债      | 9950000.00        | 10000        | 9900         | 9950000.00       | 0.00       | 0.000   | 99.500    |
| 430080  | 尚水股份      | 8500000.00        | 1000000      | 1000000      | 2500000.00       | 41.67      | 6.000   | 8.500     |
| 309811  | 创测1DR     | 5787000.00        | 20000        | 0            | 5587000.00       | 2793.50    | 10.000  | 289.350   |
| 600845  | 宝信软件      | 5500000.00        | 10000        | 7000         | 5500000.00       | 0.00       | 0.000   | 550.000   |
| 300782  | 卓胜微       | 4082100.00        | 10000        | 7000         | 4082100.00       | 0.00       | 0.000   | 408.210   |
| 688366  | 昊海生科      | 3434000.00        | 34000        | 0            | 1597412.48       | 86.98      | 54.017  | 101.000   |
| 603986  | 兆易创新      | 2900000.00        | 10000        | 7000         | 2900000.00       | 0.00       | 0.000   | 290.000   |
| 002001  | 新和成       | 2730000.00        | 100000       | 99000        | 2630000.00       | 2630.00    | 1.000   | 27.300    |
| 603501  | 韦尔股份      | 2000000.00        | 10000        | 7000         | 2000000.00       | 0.00       | 0.000   | 200.000   |
| 000001  | 平安银行      | 1985100.00        | 101800       | 0            | -564879.00       | -22.15     | 25.049  | 19.500    |
| 002049  | 紫光国微      | 1951500.00        | 10000        | 7000         | 1951500.00       | 0.00       | 0.000   | 195.150   |

顶部显示资金信息,列表显示持仓。

## 当日成交:

| 资金股份(W) 当日成交(R) 可撤委托(T) 当日委托(Y) C |         |          |    |        |     |      |                      |  |  |  |  |
|-----------------------------------|---------|----------|----|--------|-----|------|----------------------|--|--|--|--|
| 代码或名称 // 过滤散单记                    |         |          |    |        |     |      |                      |  |  |  |  |
| 代码                                | 名称      | 成交时间     | 买卖 | 成交价    | 成交量 | 成交金额 | 委托编号                 |  |  |  |  |
| 000001                            | 平安银行    | 10:14:56 |    | 16.460 | 100 | 1646 | O1912200936430253021 |  |  |  |  |
| 159901                            | 深100ETF | 10:09:52 |    | 5.111  | 100 | 511  | 01912201009510253071 |  |  |  |  |
| 300783                            | 三只松鼠    | 10:09:44 |    | 63.570 | 100 | 6357 | O1912201009420253061 |  |  |  |  |
| 513680                            | 建信H股    | 10:09:36 |    | 1.001  | 100 | 100  | O1912201009360253051 |  |  |  |  |
| 603587                            | 地素时尚    | 10:09:30 |    | 24.610 | 100 | 2461 | O1912201009300253041 |  |  |  |  |
| 000001                            | 平安银行    | 09:46:52 |    | 16.580 | 100 | 1658 | O1912200946520253031 |  |  |  |  |
|                                   |         |          |    |        |     |      |                      |  |  |  |  |

查询当日成交委托,可输入代码名称进行过滤,也可过滤撤单记录。

可撤委托:

| 资金 | ≩股份(₩) | 当日成交(R) | 可撤委   | 托(T) | 当日委托(Y) | 我的自选 |   |        |      |       |       |         | C   |
|----|--------|---------|-------|------|---------|------|---|--------|------|-------|-------|---------|-----|
| 代码 | 或名称    |         | (不    | 包含暂  | 时不撤的委托  | )暂时不 | 散 |        | 撤单   | 全撤(Z) | 撤买(X) | 撤卖(C) 共 | 19条 |
|    | 代码     | 名称      |       | 委托   | 时间↓     | 买卖   |   | 委托价    | 委托量  | 成交价   | 成交量   | 委托编     | 룩   |
|    | 508000 | REITs0  | 0     | 18:1 | 1:44    | 申购   |   | 1.000  | 1000 | 0.000 | 0     | 799     | 29  |
|    | 430005 | 原子高     | 科     | 17:5 | 51:08   | 卖出   |   | 35.200 | 100  | 0.000 | 0     | 799     | 27  |
|    | 430005 | 原子高     | 科     | 17:4 | 18:23   | 卖出   |   | 35.200 | 100  | 0.000 | 0     | 799     | 25  |
|    | 01288  | 农业银     | 行     | 17:3 | 32:51   | 买入   |   | 2.630  | 1000 | 0.000 | 0     | 799     | 23  |
|    | 01810  | 小米集     | 团 - W | 17:3 | 30:19   | 买入   |   | 25.900 | 600  | 0.000 | 0     | 799     | 21  |
|    | 600001 | 湘财01    |       | 14:3 | 34:29   | 买入   |   | 0.010  | 100  | 0.000 | 0     | 798     | 74  |
|    | 515000 | 科技ET    | F     | 14:2 | 27:20   | 买入   |   | 1.842  | 1000 | 0.000 | 0     | 798     | 69  |
|    | 600000 | 浦发银     | 行     | 14:2 | 25:50   | 买入   |   | 9.040  | 1000 | 0.000 | 0     | 798     | 64  |

查询可撤委托,可输入代码名称进行过滤,支持一键全撤、撤买、撤卖。

当日委托:

| 资金股份(W) | ) 当日成交(R | ) 可撤委托(T) | 当日委托(V | 0   |        |     |        |     |     |             | C              |
|---------|----------|-----------|--------|-----|--------|-----|--------|-----|-----|-------------|----------------|
| 代码或名称   |          |           |        |     |        |     |        |     |     | □×          | 联当前品种 共7条      |
| 代码      | 名称       | 委托时间      | 买卖     | 状态  | 委托价    | 委托量 | 成交价    | 成交量 | 撤单量 | 股东代码        | ₹              |
| 000001  | 平安银行     | 10:18:05  |        | 未成交 | 18.210 | 100 | 0.000  |     |     | B0001000137 | O1912201018050 |
| 159901  | 深100ETF  | 10:09:51  |        | 已成  | 5.111  | 100 | 5.111  | 100 |     | B0001000137 | O1912201009510 |
| 300783  | 三只松鼠     | 10:09:42  |        | 已成  | 63.580 | 100 | 63.570 | 100 |     | B0001000137 | O1912201009420 |
| 513680  | 建信H股     | 10:09:36  |        | 已成  | 1.002  | 100 | 1.001  | 100 |     | A0001000137 | O1912201009360 |
| 603587  | 地素时尚     | 10:09:30  |        | 已成  | 24.610 | 100 | 24.610 | 100 |     | A0001000137 | O1912201009300 |
| 000001  | 平安银行     | 09:46:52  |        | 已成  | 16.460 | 100 | 16.580 | 100 |     | B0001000137 | O1912200946520 |
| 000001  | 平安银行     | 09:36:43  |        | 已成  | 16.460 | 100 | 16.460 | 100 |     | B0001000137 | O1912200936430 |

查询当日委托,可输入代码名称进行过滤,支持关联品种。

## 3.2 新股申购

新股申购:

顶部显示可申购额度,列表展示可申购新股,支持一键申购和选中申购

| 8   | 所股申购 配 | 号查询 中签查询    |                    |            |             |        |      |       | e     |
|-----|--------|-------------|--------------------|------------|-------------|--------|------|-------|-------|
| 3   | 的额度    | 沪A(股) 79000 | 深A(股) 59500        | 科创板(股)     |             |        |      |       |       |
| P   | 一键申购   | 选中申购(当      | 旧新股申购信息需要在9:00之后才能 | 能完全确定,请勿在此 | 之前进行申购操作。 ) |        |      |       | 共1条记录 |
| Ľ   | 代码     | 名称          | 申购数量               | 申购代码       | 发行日期        | 发行价格   | 申购下限 | 申购上限  | 交易所名称 |
| . [ | 300811 | 铂科新材        | 14000              | 300811     | 20191219    | 26.220 | 500  | 14000 | 深圳交易所 |
|     |        |             |                    |            |             |        |      |       |       |
| 1   |        |             |                    |            |             |        |      |       |       |
| «   |        |             |                    |            |             |        |      |       |       |
|     |        |             |                    |            |             |        |      |       |       |
|     |        |             |                    |            |             |        |      |       |       |
| «   |        |             |                    |            |             |        |      |       |       |

配号中签:

选择开始日期和结束日期完成配号中签查询,最长不超过60天。

| 新股申购 | 配号查询 中签查询         |              |    |      |      |      |      |      |      |      |       | C     |
|------|-------------------|--------------|----|------|------|------|------|------|------|------|-------|-------|
| 开始日期 | 2019-12-13 👻 结束目期 | 2019-12-20 - | 查询 |      |      |      |      |      |      |      |       | 共0条记录 |
| 代码   | 名称                | 委托日期         | 类型 | 成交数量 | 配号数量 | 配号号码 | 合同编号 | 配号日期 | 资金帐号 | 股东代码 | 交易所名称 | 证券类别  |
|      |                   |              |    |      |      | 暂无记录 |      |      |      |      |       |       |
|      |                   |              |    |      |      |      |      |      |      |      |       |       |
|      |                   |              |    |      |      |      |      |      |      |      |       |       |
|      |                   |              |    |      |      |      |      |      |      |      |       |       |
|      |                   |              |    |      |      |      |      |      |      |      |       |       |
|      |                   |              |    |      |      |      |      |      |      |      |       |       |
|      |                   |              |    |      |      |      |      |      |      |      |       |       |
|      |                   |              |    |      |      |      |      |      |      |      |       |       |
|      |                   |              |    |      |      |      |      |      |      |      |       |       |

中签查询:

选择开始日期和结束日期完成中签查询,最长不超过60天。

|                | C. L. M. C. M. C. |      |      |      |      |      |       |
|----------------|----------------------------------------------------------------------------------------------------|------|------|------|------|------|-------|
| 开始日期 2019-12-3 | 13 - 结束日期 2019-12-20 -                                                                                                    | 查询   |      |      |      |      | 共0条记录 |
| 代码             | 名称                                                                                                    | 中签日期 | 资金帐号 | 股东代码 | 配号号码 | 配号数量 | 摘要    |
|                |                                                                                                    |      | 暂无记录 |      |      |      |       |
|                |                                                                                                    |      |      |      |      |      |       |
|                |                                                                                                    |      |      |      |      |      |       |
|                |                                                                                                    |      |      |      |      |      |       |
|                |                                                                                                    |      |      |      |      |      |       |
|                |                                                                                                    |      |      |      |      |      |       |
|                |                                                                                                    |      |      |      |      |      |       |
|                |                                                                                                    |      |      |      |      |      |       |

3.3 **证券买卖(多户)** 

输入证券代码,选择委托方向并输入委托价格,委托总量可手动输入数量也可勾选自定义 比例

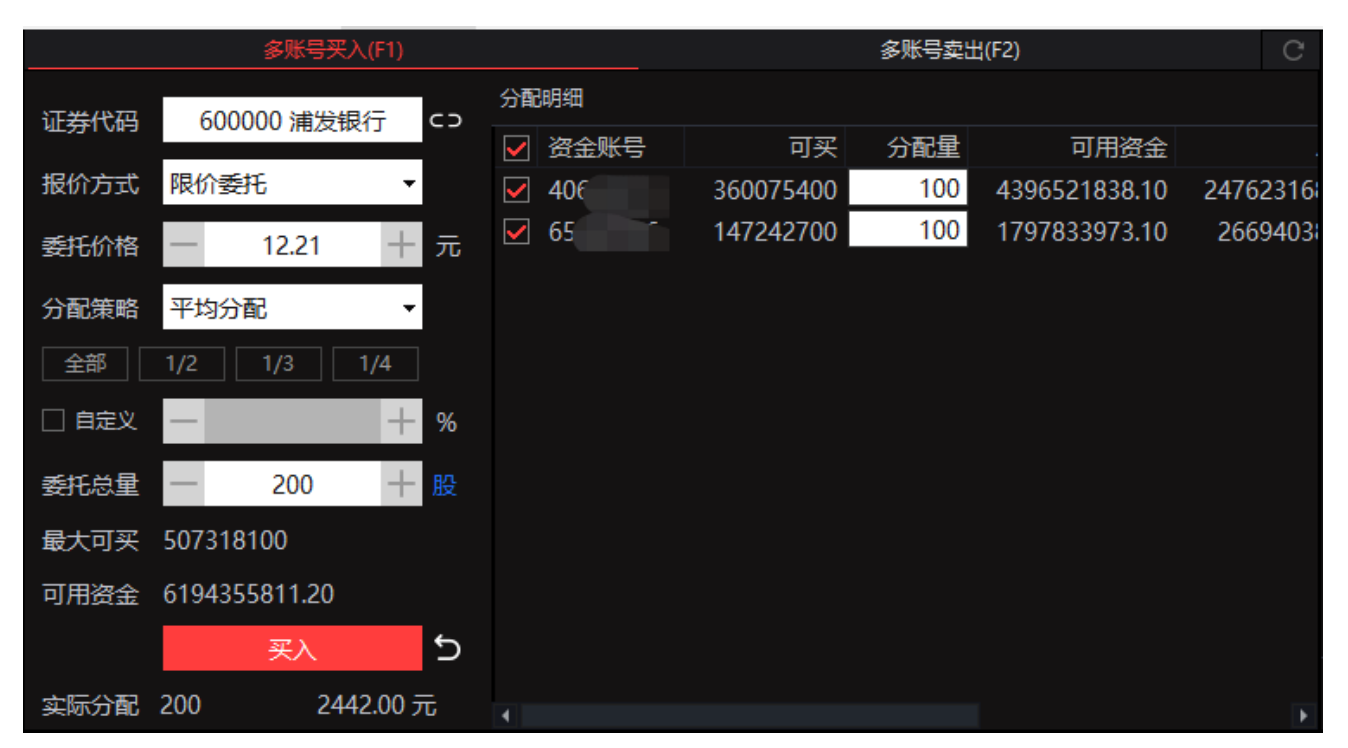

委托单位可下拉选择:

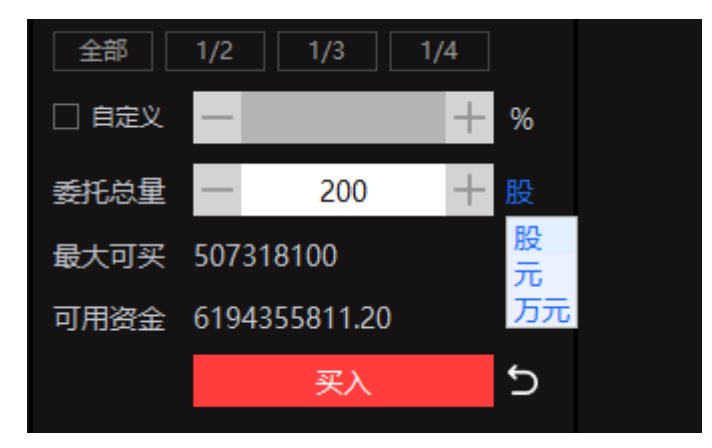

当多个账号登录时,可对多个账号进行数量分配,分配策略有平均分配、顺序分配、可用 比例分配、倍数分配:

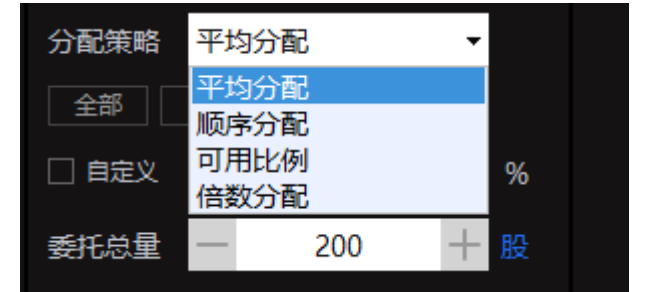

确认委托数量后点击【买入】,弹出委托确认框:

| 提示 |                                                                                                    |                |                        | ×            |
|----|----------------------------------------------------------------------------------------------------|----------------|------------------------|--------------|
| ?  | 请确认委托信息:<br>操作类别: 买入<br>证券代码: 600000 浦发银行<br>分配策略: 平均分配<br>报价方式: 限价委托<br>委托门格: 12.21元<br>委托总里: 200股<br>分配帐户: 2 个<br>资金帐户: | 分配数里:<br>分配数里: | 100股 下单个数<br>100股 下单个数 | [: 1<br>[: 1 |
|    | 确认                                                                                                    | 取消             |                        |              |

点击确认提交委托,并返回批次号:

| 提示               | $\times$ |
|------------------|----------|
| 诊笔委托已开始提交,批次号: 1 |          |
| 确定               |          |

委托成功批次委托新增一条记录。

## 3.4 批量回购

输入回购品种,也可在右下角的债券回购列表双击送入代码;代码填入后自动显示年化利率;输入融出比例后显示融出金额:

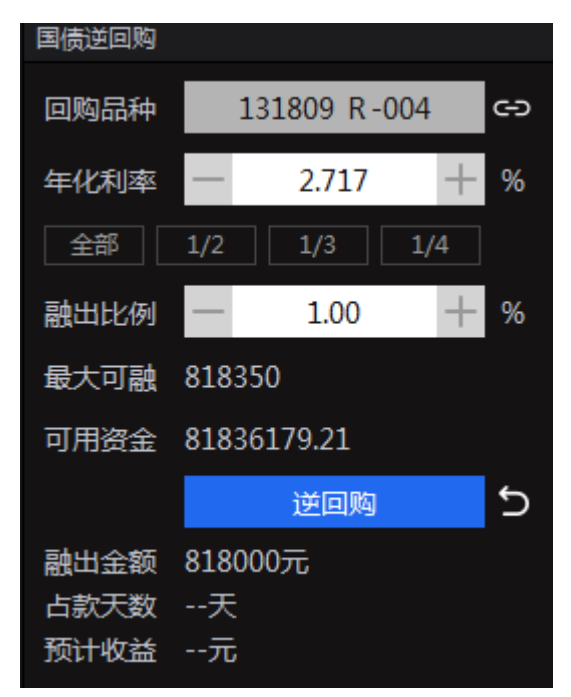

| 汇总 总资产 | 1000000192377.43市( | 直 128595.84盈亏 | -59664.68     |                 |   |
|--------|--------------------|---------------|---------------|-----------------|---|
| ✔ 资金账  | 号 可融               | 分配量           | 可用資金          | 总资产             |   |
| ✓ (    | 1410065288         | 0 999         | 9999988238.85 | 100000192377.43 | 1 |
|        |                    |               |               |                 |   |
|        |                    |               |               |                 |   |
|        |                    |               |               |                 |   |
|        |                    |               |               |                 |   |
|        |                    |               |               |                 |   |

右侧列表顶部显示资产,列表显示多个账号的分配情况:

点击【逆回购】,弹出委托信息

| 提示  |                                                                                         |                                          | $\times$ |
|-----|-----------------------------------------------------------------------------------------|------------------------------------------|----------|
| 2   | 请确认委托信息:<br>操作类别:国债逆回购<br>证券代码:131809 R-004<br>年化利率:2.430%<br>分配帐户:2个<br>资金帐户:<br>资金帐户: | 分配数量: 200张 下单个数:1<br>分配数量: 32530张 下单个数:1 |          |
|     |                                                                                         | 确定取消                                     |          |
| 提示  | ×                                                                                       | 1                                        |          |
| ۴ 🕥 | 亥笔委托已开始提交,批次号: 4                                                                        |                                          |          |
|     | 确定                                                                                      |                                          |          |

确认后提交委托并返回批次号。

### 3.5 融资融券

输入代码,选择委托方向并输入委托价格,委托总量可手动输入数量也可勾选自定义比例

委托总量

最大可买 11902800

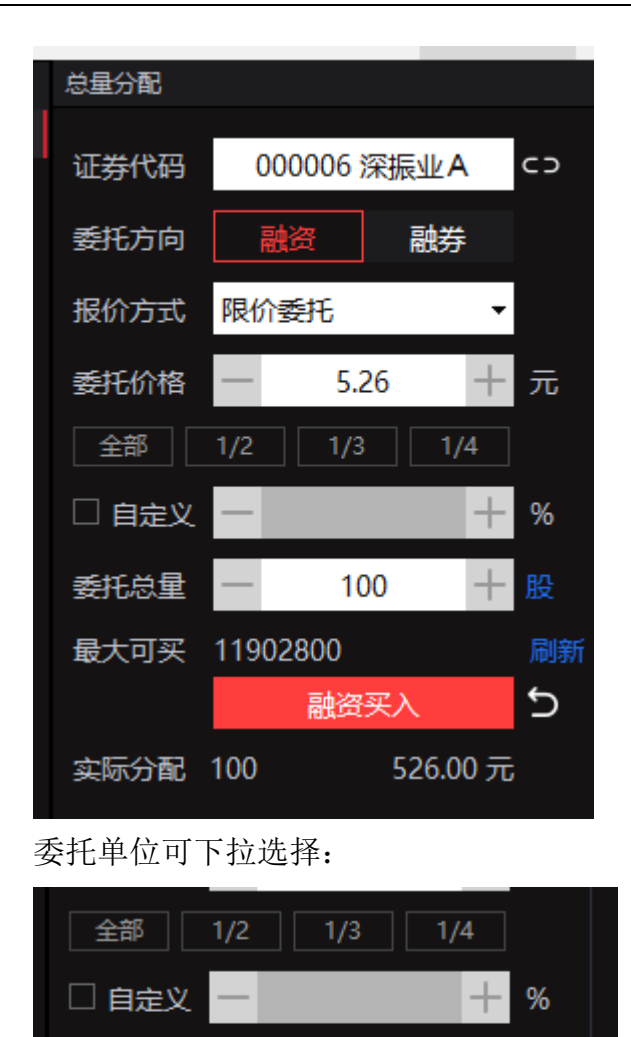

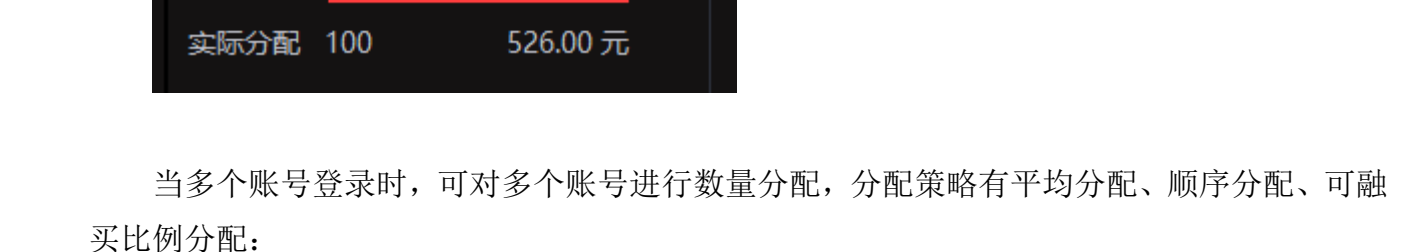

+

股

元

万元

100

融资买入

| 总量分配  |              |    |                                           | C           |
|-------|--------------|----|-------------------------------------------|-------------|
| 证券代码  | 000006 深振业A  | co | 分配策略 平均分配 →<br>平均分配 →<br>平均分配 可买 分配量 可用资金 | 总资          |
| 委托方向  | 融资融券         |    |                                           | 2669403881. |
| 报价方式  | 限价委托    ▼    |    |                                           |             |
| 委托价格  | - 5.26 +     | 元  |                                           |             |
| 全部    | 1/2 1/3 1/4  |    |                                           |             |
| 🗌 自定义 | - +          | %  |                                           |             |
| 委托总量  | - 100 +      | 股  |                                           |             |
| 最大可买  | 11902800     |    |                                           |             |
|       | 融资买入         | 5  |                                           |             |
| 实际分配  | 100 526.00 元 | ;  |                                           |             |

确认委托数量后点击【融资买入】,弹出委托确认框:

| 提示  |                                                                                                    |        |      |         |
|-----|----------------------------------------------------------------------------------------------------|--------|------|---------|
| ?   | 请确认委托信息:<br>操作类别: 融资买入<br>证券代码: 00006 深振业A<br>分配策略: 平均分配<br>报价方式: 限价委托<br>委托价格: 5.26元<br>委托总里: 100股<br>分配帐户: 1 个<br>资金帐户: | 分配数里:  | 100股 | 下单个数::: |
|     | 确认                                                                                                    | 取消     |      |         |
| 点击矿 | 角认提交委托,并述                                                                                                    | 返回批次号: |      |         |
| 提示  |                                                                                                    | ×      |      |         |
|     | 该笔委托已开始提交,批                                                                                                    | 次号: 1  |      |         |
|     |                                                                                                    | 确定     |      |         |

委托成功批次委托新增一条记录。

## 3.6 批量清仓

选择清仓证券、价格策略和价格上下限,输入清仓比例也可选择仓位;拆单策略默认自动, 也可选择定量或随机数量:

| 批量清仓  |                  |
|-------|------------------|
| 清仓证券  | 全部 盈利 平盘 亏损      |
| 价格策略  | 随机价格 🗸 🗸         |
| 价格上限  | 现价+2% 🔻          |
| 价格下限  | 跌停价 🔹            |
| 清仓比例  | - 100 + %        |
| 全仓    | 1/2 1/3 1/4      |
| 拆单策略  | ● 自动 ○ 定量 ○ 随机数量 |
| 根据交易设 | 置中自动分仓来分仓        |
|       | 清仓 5             |
|       |                  |

在右侧可选择市场、过滤代码、进行全不买或券可买操作,列表支持手动输入清仓量、清 仓价:

| 全部账号 🚽   | 市场全部   | - 证券代 | 码         | 全不卖      | 全可卖      | 共128条 |       |          |          |               |            |      |      |    |    |  |
|----------|--------|-------|-----------|----------|----------|-------|-------|----------|----------|---------------|------------|------|------|----|----|--|
| ✔ 资金账号   | 代码     | 名称    | 持仓量       | 可卖量      | 清仓量      | 价格上限  | 价格下限  | 当前价      | 成本价      | 市值            | 盈亏         | 操( ^ | 剔除代码 | 名称 | 操作 |  |
| 40603976 | 501000 | 国金鑫新  |           | 900      | 900      | 0.949 | 0.949 | 23.000   | 0.000    | 0.000         | 0.000      | 不調   |      |    |    |  |
| 40603976 | 510050 | 50ETF |           | 0        | 0        | 3.356 | 3.356 | 1540.000 | 337.640  | 1540.000      |            | 不調   |      |    |    |  |
| 40603976 | 510230 | 金融ETF | 5000      | 4700     | 4700     | 1.045 | 1.045 | 19.250   | -12.152  | 96250.000     | 157008.350 | 不調   |      |    |    |  |
| 40603976 | 510810 | 上海国企  | 20000     | 19800    | 19800    | 0.847 | 0.847 | 0.910    | -0.030   | 18200.000     |            | 不調   |      |    |    |  |
| 40603976 | 518880 | 黄金ETF | 100000000 | 99000000 | 99000000 | 3.796 | 3.796 | 40.000   | 1.000    | 400000000.000 |            | 不調   |      |    |    |  |
| 40603976 | 600000 | 浦发银行  | 250002    | 0        | 0        | 9.32  | 9.32  | 281.00   | 16.14    | 70250562.00   |            | 不到   |      |    |    |  |
| 40603976 | 600030 | 中信证券  | 18000     | 17600    | 17600    | 23.56 | 23.56 | 1028.42  | 2.00     | 18511560.00   |            | 不調   |      |    |    |  |
| 40603976 | 600036 | 招商银行  | 500       | 100      | 100      | 48.15 | 48.15 | 700.00   | -3642.18 | 350000.00     |            | 不調   |      |    |    |  |
| 40603976 | 600050 | 中国联通  | 10000     | 7000     | 7000     | 4.32  | 4.32  | 54.57    | 0.00     | 545700.00     |            | 不調   |      |    |    |  |
| 40603976 | 600080 | 金花股份  |           | 0        | 0        | 6.90  | 6.90  | 6.53     | 11.03    | 6.53          |            | 不調   |      |    |    |  |
| 40603976 | 600111 | 北方稀土  | 6500      | 6400     | 6400     | 49.01 | 49.01 | 17.00    | 31.48    | 110500.00     | -94127.52  | 不    |      |    |    |  |
| 40603976 | 600183 | 生益科技  | 10000     | 7000     | 7000     | 29.64 | 29.64 | 29.04    | 0.00     | 290400.00     |            | 不調   |      |    |    |  |
| 40603976 | 600458 | 时代新材  | 66000     | 0        | 0        | 10.07 | 10.07 | 7.55     | 18.95    | 498300.00     | -752140.02 | 不調   |      |    |    |  |
| 40603976 | 600487 | 亨通光电  | 10000     | 7000     | 7000     | 13.23 | 13.23 | 21.14    | 0.00     | 211400.00     |            | 不調   |      |    |    |  |
| 40603976 | 600498 | 烽火通信  | 10000     | 7000     | 7000     | 20.58 | 20.58 | 33.17    | 0.00     | 331700.00     |            | 不調   |      |    |    |  |
| 40603976 | 600522 | 中天科技  | 10000     | 7000     | 7000     | 7.92  | 7.92  | 11.94    | 0.00     | 119400.00     |            | 不調   |      |    |    |  |
| 40603976 | 600584 | 长电科技  | 10000     | 7000     | 7000     | 38.03 | 38.03 | 27.73    | 0.00     | 277300.00     |            | 不到   |      |    |    |  |
| 40603976 | 600600 | 青岛啤酒  | 1000      | 0        | 0        | 86.48 | 86.48 | 55.00    | 75.02    | 55000.00      |            | 不    |      |    |    |  |
|          |        |       |           |          |          |       |       |          |          |               |            |      |      |    |    |  |
| •        |        |       |           |          |          |       |       |          |          |               |            |      |      |    |    |  |

点击【清仓】,完成批量清仓操作。

## 3.7 多户撤

不撤:点击不撤控件后,该笔委托将被锁定,不能被撤销,可在下方锁定不撤中查看。

可撤:点击可撤控件后,该笔委托将不再被锁定,可以被撤销,并重新出现在上方可撤委 托列表。

全不撤:所有可撤委托都将被锁定,不能被撤销。可在下方锁定不撤中查看。 全可撤:所有锁定不撤都将被取消,可以被撤销,并重新出现在上方可撤委托列表。

| 单户买(F1)              | 分组名称   | 可撤重托(F3) |             |          |          |      |    |        |      |       |              |         |       |        | ¢    |
|----------------------|--------|----------|-------------|----------|----------|------|----|--------|------|-------|--------------|---------|-------|--------|------|
| 单户卖(F2)              | 全部账号   | 代码或名称    | (已过滤【暂时不撤】中 | 10美托) ?  |          |      |    |        |      |       | - 徽单 - 全辙(Z) | (約天(X)) | 徽卖(C) | 全不續(B) | 共35条 |
| 新設申购                 | 全部普通账号 | □ 資金账号   | 代码          | 名称       | 委托时间     | 天卖   | 操作 | 委托价    | 委托量  | 成交价   | 成交量          |         |       |        |      |
| and The al           | 全部信用账号 | 40603976 | 508000      |          |          | 申問   | 不撒 |        |      |       |              |         |       |        |      |
| ≥h <del>X</del> (L2) |        | 40603976 | 430005      | 原子高科     | 17:51:08 |      | 不撤 | 35.200 |      | 0.000 |              |         |       |        |      |
| 多户荬(F4)              |        | 40603976 | 430005      | 原子高科     | 17:48:23 |      | 不撤 | 35.200 |      | 0.000 |              |         |       |        |      |
| 批量回购                 |        | 40603976 |             | 农业银行     |          |      | 不撤 |        |      | 0.000 |              |         |       |        |      |
| BAIRBATE             |        | 40603976 |             | 小米集团 - W |          |      | 不撤 | 25.900 |      | 0.000 |              |         |       |        |      |
| ECC ELST             |        | 65600096 | 600000      | 浦发银行     |          |      | 不撤 |        |      |       |              |         |       |        |      |
| 批型清合                 |        | 65600096 | 600000      | 浦发银行     | 15:34:47 |      | 不撤 | 9.060  |      | 9.060 |              |         |       |        |      |
| 多户撤(F7)              |        | 65600096 | 600000      | 浦发银行     | 15:34:05 |      | 不撤 | 9.060  |      | 9.060 |              |         |       |        |      |
| 全白茶(FR)              |        | 65600096 |             | 国贸转债     | 15:30:58 |      | 不撤 |        |      | 0.000 |              |         |       |        |      |
| \$1-mit.01           |        | 65600096 |             | 国贸转债     | 15:30:54 |      | 不撤 |        |      | 0.000 |              |         |       |        |      |
| 多户设置                 |        | 65600096 | 110033      | 国贸转债     |          |      | 不撤 |        |      | 0.000 |              |         |       |        |      |
| 交易设置《                |        | 65600096 |             | 国贸转债     | 15:30:46 |      | 不撤 |        |      | 0.000 |              |         |       |        |      |
|                      |        | 65600096 | 000006      | 深振业A     | 15:14:30 |      | 不撤 |        |      |       |              |         |       |        |      |
|                      |        | 65600096 | 000001      | 平安银行     | 14:46:26 |      | 不撤 |        |      | 0.000 |              |         |       |        |      |
|                      |        | 40603976 | 600001      | 洲胆时01    | 14:34:29 |      | 不撤 |        |      | 0.000 |              |         |       |        |      |
|                      |        | 40603976 | 515000      | 科技ETF    |          |      | 不撤 | 1.842  | 1000 | 0.000 |              |         |       |        |      |
|                      |        | 40603976 | 600000      | 浦发银行     | 14:25:50 |      | 不說 | 9.040  | 1000 | 0.000 |              |         |       |        |      |
|                      |        | 40603976 | 600000      | 浦发银行     | 14:07:10 |      | 不撤 | 9.050  |      | 0.000 |              |         |       |        |      |
|                      |        | 65600096 | 600000      | 浦发银行     | 13:46:47 |      | 不撤 | 9.060  |      | 9.060 |              |         |       |        |      |
|                      |        | 65600096 | 600000      | 浦发银行     | 13:45:46 |      | 不撤 | 9.060  |      | 9.060 |              |         |       |        |      |
|                      |        | 暂时不敏     |             |          |          |      |    |        |      |       |              |         |       |        | 0    |
|                      |        | 代码或名称    |             |          |          |      |    |        |      |       |              | 1       | 主國(M) | 全可潮(N) | 共0祭  |
|                      |        | 资金账号     | 代码          | 名称       | 委托时间     | 买卖   | 操作 | 委托价    | 委托皇  | 成交价   | 成交量          |         |       |        | 4    |
|                      |        |          |             |          |          | 智无记录 |    |        |      |       |              |         |       |        |      |
|                      |        |          |             |          |          |      |    |        |      |       |              |         |       |        |      |

## 3.8 多户查

## 资金股份

| 分组名称   | 资金股份(W) 持續 | 仓明细(E) 当日成交(R) | 成交汇总 可撤委托(T) 当日 | 日委托(Y) 批次委 | 託(U)           |          |             |         |         |
|--------|------------|----------------|-----------------|------------|----------------|----------|-------------|---------|---------|
| 全部账号   | 总资产(元) 136 | 8955.56        | 市值(元) 91567.80  |            | 盈亏(元) -35201.1 |          | 可用(元) 12773 | 87.76   | 共17条    |
| 全部普通账号 | 代码         | 名称             | 市值              | 持仓量        | 可用量            | 盈亏       | 盈亏%         | 成本价     | 最新价     |
|        | 300999     | 金龙鱼            | 21618.00        | 300        | 300            |          |             | 133.090 | 72.060  |
|        | 000009     | 中国宝安           | 15939.00        | 700        | 700            |          |             | 18.973  | 22.770  |
|        | 123014     | 凯发转债           | 13891.00        | 100        | 100            |          | -26.20      | 188.227 | 138.910 |
|        | 000026     | 飞亚达            | 12180.00        | 1000       | 1000           | -2297.00 | -15.87      | 14.477  | 12.180  |
|        | 000066     | 中国长城           | 7016.00         | 400        | 400            | 424.00   |             | 16.480  | 17.540  |
|        | 300305     | 裕兴股份           | 5187.00         | 300        | 300            |          |             | 16.870  | 17.290  |
|        | 000001     | 平安银行           | 3562.00         | 200        | 200            | -872.00  |             | 22.170  | 17.810  |
|        | 600549     | 厦门钨业           | 3079.00         | 100        | 100            |          |             | 29.980  | 30.790  |
|        | 300303     | 聚飞光电           | 2196.00         | 300        | 300            |          |             | 7.060   | 7.320   |
|        | 600000     | 浦发银行           | 1814.00         | 200        |                | -12.00   |             | 9.130   | 9.070   |
|        | 300304     | 云意电气           | 1446.00         | 200        | 200            |          |             | 6.050   | 7.230   |
|        | 600067     | 冠城大通           | 1110.00         | 300        | 300            |          | -2.63       | 3.800   | 3.700   |
|        | 123023     | 迪森转债           | 1068.20         | 10         | 10             |          | 8.24        | 98.690  | 106.820 |
|        | 000014     | 沙河股份           | 691.00          | 100        | 100            | -118.00  | -14.59      | 8.090   | 6.910   |
|        | 000017     | 深中华A           | 426.00          | 100        | 100            | 22.00    |             | 4.040   | 4.260   |
|        | 159915     | 合同小板           | 344.60          | 100        | 100            | 34.40    | 11.09       | 3 102   | 3 4 4 6 |

## 持仓明细

| 分组名称   | 资金股份(W) 持仓明    | 细(E) 当日成3 | ɛ(R) 成交汇总 | 可撤委托(T) 当日委托 | E(Y) 批次委托(U | J)    |    |    |           |        |         | (       |
|--------|----------------|-----------|-----------|--------------|-------------|-------|----|----|-----------|--------|---------|---------|
| 全部账号   | 代码或名称          |           |           |              |             |       |    |    |           |        |         | 共17条    |
| 全部普通账号 | 资金账号           | 代码        | 名称        | 市值↓          | 持仓量         | 可用量   | 操  | 作  | 盈亏        | 盈亏%    | 成本价     | 最新价     |
|        | 00100100101885 | 300999    | 金龙鱼       | 21618.00     | 300         | 300   | 止盈 | 止损 |           |        | 133.090 | 72.060  |
|        | 00100100101885 | 000009    | 中国宝安      | 15939.00     | 700         | 700   | 止盈 | 止损 |           |        | 18.973  | 22.770  |
|        | 00100100101885 | 123014    | 凯发转债      | 13891.00     | 100         | 100   | 止盈 | 止损 |           | -26.20 | 188.227 | 138.910 |
|        | 00100100101885 | 000026    | 飞亚达       | 12180.00     | 1000        | 1000  | 止盈 | 止损 | -2297.00  | -15.87 | 14.477  | 12.180  |
|        | 00100100101885 | 000066    | 中国长城      | 7016.00      | 400         | 400   | 止盈 | 止损 | 424.00    |        | 16.480  | 17.540  |
|        | 00100100101885 | 300305    | 裕兴股份      | 5187.00      | 300         | 300   | 止盈 | 止损 | 126.00    |        | 16.870  | 17.290  |
|        | 00100100101885 | 000001    | 平安银行      | 3562.00      | 200         | 200   | 止盈 | 止损 | -872.00   |        | 22.170  | 17.810  |
|        | 00100100101885 | 600549    | 厦门钨业      | 3079.00      | 100         | 100   | 止盈 | 止损 |           |        | 29.980  | 30.790  |
|        | 00100100101885 | 300303    | 聚飞光电      | 2196.00      | 300         | 300   | 止盈 | 止损 | 78.00     |        | 7.060   | 7.320   |
|        | 00100100101885 | 600000    | 浦发银行      | 1814.00      | 200         |       | 止盈 | 止损 | -12.00    |        | 9.130   | 9.070   |
|        | 00100100101885 | 300304    | 云意电气      | 1446.00      | 200         | 200   | 止盈 | 止损 |           |        | 6.050   | 7.230   |
|        | 00100100101885 | 600067    | 冠城大通      | 1110.00      | 300         | 300   | 止盈 | 止损 |           | -2.63  | 3.800   | 3.700   |
|        | 00100100101885 | 123023    | 迪森转债      | 1068.20      | 10          | 10    | 止盈 | 止损 |           | 8.24   | 98.690  | 106.820 |
|        | 00100100101885 | 000014    | 沙河股份      | 691.00       | 100         | 100   | 止盈 | 止损 | -118.00   | -14.59 | 8.090   | 6.910   |
|        | 00100100101885 | 000017    | 深中华A      | 426.00       | 100         | 100   | 止盈 | 止损 |           |        | 4.040   | 4.260   |
|        | 00100100101885 | 159915    | 创业板       | 344.60       | 100         | 100   | 止盈 | 止损 | 34.40     |        | 3.102   | 3.446   |
|        | 00100100101885 | 601558    |           | 0.00         | 12000       | 12000 | 止盈 | 止损 | -12372.00 |        | 1.031   | 0.000   |

当日成交

| 分组名称   | 资金股份(W) 持 | ∲仓明细(E) 🖹 | 当日成交(R) | 成交汇总 | 可撤委托(T) | ) 当日委托(Y) | 批次 | 逶托(U) |     |     |      |          |            |
|--------|-----------|-----------|---------|------|---------|-----------|----|-------|-----|-----|------|----------|------------|
| 全部账号   | 代码或名称     |           |         |      |         |           |    |       |     |     |      | ✔ 过滤撤单记录 | 共0条        |
| 全部普通账号 | 资金账号      | 代         | 码       | 名称   | Б       | 成交时间↓     |    | 买卖    | 成交价 | 成交量 | 成交金额 | 委        | <b>E编号</b> |
|        |           |           |         |      |         |           |    | 暂无记录  |     |     |      |          |            |
|        |           |           |         |      |         |           |    |       |     |     |      |          |            |
|        |           |           |         |      |         |           |    |       |     |     |      |          |            |

成交汇总

| 分组名称   | 资金股份(W) | 持仓明细(E) | 当日成交(R) | 成交汇总  | 可撤委托(T) 当日委 | 託(Y) 批次委托(L | J) |    |      |    |     | C    |
|--------|---------|---------|---------|-------|-------------|-------------|----|----|------|----|-----|------|
| 全部账号   | 市场 深A   | ▼ 买卖标:  | 全部 💌    | 代码或名称 |             |             |    |    |      |    | 共   | 0条记录 |
| 全部普通账号 | 代码      | 名称      | 买卖      | 成交价   | 成交量         | 资金账号        | 代码 | 名称 | 成交时间 | 买卖 | 成交量 | 股东代码 |
|        |         |         | 暂无记录    |       |             |             |    |    | 暂无记录 |    |     |      |
|        |         |         |         |       |             |             |    |    |      |    |     |      |
|        |         |         |         |       |             |             |    |    |      |    |     |      |

#### 可撤委托

| 分组名称   | 资金股份(W) 持仓明细( | E) 当日成交(R | ) 成交汇总 | 可撤委托(T) 当日 | 日委托(Y) 批次委托(U | U)  |     |       |       |         | C   |
|--------|---------------|-----------|--------|------------|---------------|-----|-----|-------|-------|---------|-----|
| 全部账号   | 代码或名称         | (不包含      | 暂时不撤的委 | 托) 暂时不撤    |               |     | 撤单  | 全撤(Z) | 撤买(X) | 撤卖(C) 🗦 | +0条 |
| 全部普通账号 | □ 资金账号        | 代码        | 名称     | 委托时间       | 买卖            | 委托价 | 委托量 | 成交价   | 成交量   | 委托编     | 15  |
|        |               |           |        |            | 暂无记录          |     |     |       |       |         |     |
|        |               |           |        |            |               |     |     |       |       |         |     |

## 当日委托

| 资金股份(W) | 持仓明细(E)                  | 当日成交(R)                             | 成交汇总                                           | 可撤委托(T)                                                        | 当日委托(Y)                                                                     | 批次委托(U)                                                                                 |                                                                                                    |                                                                                                    |                                                                                                    |                                                                                                    | C                                                                                                    |
|---------|--------------------------|-------------------------------------|------------------------------------------------|----------------------------------------------------------------|-----------------------------------------------------------------------------|-----------------------------------------------------------------------------------------|----------------------------------------------------------------------------------------------------|----------------------------------------------------------------------------------------------------|----------------------------------------------------------------------------------------------------|----------------------------------------------------------------------------------------------------|----------------------------------------------------------------------------------------------------|
| 代码或名称   |                          |                                     |                                                |                                                                |                                                                             |                                                                                         |                                                                                                    |                                                                                                    |                                                                                                    |                                                                                                    | 共0条                                                                                                    |
| 资金账号    | 代码                       | 名称                                  | 委托时间                                           | L 买卖                                                           | 状态                                                                          | 委托价                                                                                     | 委托量                                                                                                 | 成交时间                                                                                                    | 成交价                                                                                                    | 成交量                                                                                                    | 成交编号                                                                                                   |
|         |                          |                                     | 暂无                                             | 记录                                                             |                                                                             |                                                                                         |                                                                                                    |                                                                                                    | 暂                                                                                                    | 无记录                                                                                                    |                                                                                                    |
|         |                          |                                     |                                                |                                                                |                                                                             |                                                                                         |                                                                                                    |                                                                                                    |                                                                                                    |                                                                                                    |                                                                                                    |
|         |                          |                                     |                                                |                                                                |                                                                             |                                                                                         |                                                                                                    |                                                                                                    |                                                                                                    |                                                                                                    | l i                                                                                                    |
|         | 资金股份(W)<br>代码或名称<br>资金账号 | 資金股份(W) 持仓明细(E)<br>代码或名称<br>资金账号 代码 | 资金股份(W) 持仓明细(E) 当日成交(R)<br>代码或名称<br>资金账号 代码 名称 | 资金股份(W) 持仓明锢(E) 当日成交(R) 成交汇总<br>代码或名称<br>资金账号 代码 名称 委托时间<br>暂无 | 资金股份(W) 持仓明细(E) 当日成交(R) 成交汇总 可撤委托(T)<br>代码或名称<br>资金账号 代码 名称 委托时间 买卖<br>暂无记录 | 资金股份(W) 持仓明细(E) 当日成交(R) 成交汇总 可撤委托(T) 当日委托(Y)<br>代码或名称<br>资金账号 代码 名称 委托时间  买卖 状态<br>暂无记录 | 资金股份(W) 持仓明锢(E) 当日成交(R) 成交汇总 可撤委托(T) 当日委托(Y) 批次委托(U)<br>代码或名称<br>资金账号 代码 名称 委托时间上 买卖 状态 委托价<br>暂无记录 | 资金股份(W) 持仓明细(E) 当日成交(R) 成交汇总 可撤委托(T) 当日委托(Y) 批次委托(U)<br>代码或名称<br>资金账号 代码 名称 委托时间上 买卖 状态 委托价 委托量<br>暂无记录 | 资金股份(W) 持仓明锢(E) 当日成交(R) 成交汇总 可撤委托(T) 当日委托(Y) 批次委托(U)<br>代码或名称<br>资金账号 代码 名称 委托时间上 买卖 状态 委托价 委托星 成交时间上<br>暂无记录 | 資金股份(W)     持合明细(E)     当日成交(R)     成交汇总     可撤委托(T)     当日委托(Y)     批次委托(U)       代码或名称             资金账号     代码     名称     委托时间     买卖     状态     委托价     委托量     成交时间     成交价       暫无记录 | 資金股份(M)       持仓明细(E)       当日成交(R)       成交汇总       可撤委托(T)       当日委托(M)       批次委托(U)         代码或名称 |

## 批次委托

| 分组名称   | 资金股份(W) | 持仓明细( | E) 当日成 | 成交(R) 成 成 | あため 『 | 可撤委托(T) | 当日委托(Y) | 批次委托(U | J) |     |     |     |     |     | С   |
|--------|---------|-------|--------|-----------|-------|---------|---------|--------|----|-----|-----|-----|-----|-----|-----|
| 全部账号   | 全部 👻    | 撤单 全  | 撤 撤    | そ 撤卖      | 再委托   | £ 共0条   |         |        |    |     |     |     |     |     |     |
| 全部普通账号 | □ 批号    | 进度    | 可撤量    | 委托时间      | 状态    | 资金账号    | 代码      | 名称     | 买卖 | 委托价 | 委托量 | 成交价 | 成交量 | 撤单量 | 股东代 |
|        |         |       |        |           |       |         |         |        |    |     |     |     |     |     |     |
|        |         |       |        |           |       |         |         |        |    |     |     |     |     |     |     |

## 3.9 多户设置

可调整下单顺序、设置下单倍数、启用昵称、启用顺序下单等。

| 安金帐号          | 昵称 | 营业部       | ▲下单顺序 | 倍数   |  |
|---------------|----|-----------|-------|------|--|
|               |    | 上海世纪大道营业部 | 0     | 1.00 |  |
| <br><u> (</u> |    | . 融资融券    | 0     | 1.00 |  |
|               |    |           |       |      |  |
|               |    |           |       |      |  |
|               |    |           |       |      |  |
|               |    |           |       |      |  |
|               |    |           |       |      |  |
|               |    |           |       |      |  |
|               |    |           |       |      |  |
|               |    |           |       |      |  |
|               |    |           |       |      |  |

## 3.10 交易设置

交易设置中可以进行各种设置,包括系统设置、价格设置、数量设置、价量限制、买卖跟 随、闪电下单、盘面交易。

| 统设置        | 通用设置: 交易面板闲置                                                                                                    | 置 30 分钟后锁定                                                                                                    |
|------------|----------------------------------------------------------------------------------------------------|----------------------------------------------------------------------------------------------------|
| 裕设置        | ☑ 每次委托                                                                                                    | 前进行确认 (推荐选中)                                                                                                    |
| 量设置        | 🗌 每次买卖                                                                                                    | 委托校验密码 (需同时选中 "每次委托前进行确认" )                                                                                                    |
|            | ☑ 委托成功                                                                                                    | 后弹出提示框                                                                                                    |
| 量限制        | ☑ 买入委托                                                                                                    | 后加入自选股                                                                                                    |
| 卖跟随        | ☑ 理论最大                                                                                                    | 可委托数                                                                                                    |
| 户交易        | 委托成功后清空下单信息:                                                                                                    | C 不清空 · C 全部清空 · C 只清空价格和数量 · C 只清空数量                                                                                                    |
| 户交易        |                                                                                                    |                                                                                                    |
| 电下单        | (适用于旧版买卖)                                                                                                    |                                                                                                    |
|            |                                                                                                    |                                                                                                    |
| 面交易        | 乔闻梁17: 1 切换齐回                                                                                                    | 1保留证券代码                                                                                                    |
| 面交易        | ア画葉1日 回換外面                                                                                                    | R供菌业存代码 □ 股票信息是谷联动<br>由目价格填写委托 □ 支持取涨跌停价格                                                                                                    |
| 面交易<br>据落地 | 外面操作: □ 切换外面                                                                                                    |                                                                                                    |
| 面交易<br>据落地 | 永画葉TF: □ 切換外面<br>反易盘口: 数据来源设置                                                                                                | I供菌业存代码 □ 股票信息是否联动 E盘口价格填写委托 □ 支持取涨跌停价格 置 默认处理,取两边最快行 ▼                                                                                                    |
| 面交易<br>据落地 | 齐面操TP: □ 切换齐面<br>反 点击买卖<br>交易盘口: 数据来源设<br>刷新时间间                                                                              | R年首近 夕代 内 □ 股票 信息 是 合 跃 动 2 盘 口 价格 填 写 委 托 □ 支 持 取 涨 跌 停 价格<br>置 默认处理,取 两 边 最 快 行 1 ▼<br>福 8 秒                                                                                                    |
| 面交易<br>据潛地 | 交易盘□: 数据来源设<br>反易盘□: 数据来源设<br>刷新时间间<br>获取盘□失                                                                                 | 1保留证券代码 □ 股票信息是否联初<br>2曲□价格填写委托 □ 支持取涨跌停价格       ■     默认处理,取两边最快行 ▼       隔     8       数     5                                                                                                    |
| 面交易<br>据落地 | 齐面操TP: □ 切换齐面<br>反 点击买卖<br>交易盘口: 数据来源设置<br>刷新时间间<br>获取盘口失到<br>查询显示: □ 每次从相                                                   | R朱甫祉 夕代 内 □ 股票信息是 合 氏 动 2 金口 价格 填写委托 □ 支持取 涨跌 停 价格<br>雪 默认处理,取 两边最快行 ↑<br>福 8 秒<br>数 5 次后停止<br>合 取最大可卖 ▼ 当日 成交过 濾徹 单 记录                                                                               |
| 西交易        | <ul> <li>齐面操行: □ 切换齐面</li> <li>交易盘□: 数据来源设计</li> <li>刷新时间间隙</li> <li>获取盘□失り</li> <li>查询显示: □ 每次从相</li> <li>☑ 查询没有</li> </ul> | 日本語 山 安代 時 □ 放票 信息 是 合 氏 动<br>主 曲 口 价格 填 写 委 托 □ 支 持 取 涨 跌 停 价格<br>電 ■ 数 认 处 理, 取 两 边 最 快 行 ▼<br>隔 ■ 8 数 5 次 「 当 日 成 交 过 減 撤 单 记 录<br>下 対 日 成 交 过 減 撤 单 记 录<br>下 内容 返 回 时 , 不提示 "没 有 相 应 的 查 询 信息 ! " |

## 第四节、智赢交易

### 4.1 组合买卖

1、在证券代码处可以选择组合设置中创建的组合,从而进行一篮子股票的买卖;

2、在委托方式中可以选择是按篮子数量委托还是按金额权重委托;

3、多账号篮子买卖时,按篮子数量委托的委托份数若小于账号数量,则会出现有的资金 账号未分配到委托数量的情形;

4、点击买入确认下方的组合设置,可跳转到组合设置版面;

5、分配策略中的平均分配、顺序分配、比例分配,批次委托、再委托等概念参见多户交 易中的证券买卖版面。

| 分组名称        | 组合买卖       |          |     |     |       |        |         |                |          | C     |
|-------------|------------|----------|-----|-----|-------|--------|---------|----------------|----------|-------|
| 全部账号        | (n A (1)77 | 004 7507 |     |     | 分配策略  | 平均分配 👻 |         |                |          |       |
| 全部普通账号      | 组合代码       | 001 TEST | _   | •   | ✓ 資金  |        | 可用资     | 1金 总资产         | 市值       |       |
|             | 委托方向       | 买入       | 卖出  | Ц   | ✓ 001 |        | 1277387 | .76 1368955.56 | 91567.80 | -352( |
|             | 委托价格       | 现价       |     | ▼ 刷 |       |        |         |                |          |       |
|             | 价格浮动       | _        | 0   | + % |       |        |         |                |          |       |
|             | 委托方式       | 按篮子数     | 重委托 | •   |       |        |         |                |          |       |
|             | 篮子数量       | _        | 1   | 十份  |       |        |         |                |          |       |
|             | 预估总额       | 2688.000 |     |     |       |        |         |                |          |       |
|             | 组合设置       | 买.       | 入确认 | Ð   |       |        |         |                |          |       |
|             |            |          |     |     |       |        |         |                |          |       |
|             |            |          |     |     |       |        |         |                |          |       |
|             |            |          |     |     |       |        |         |                |          | Þ     |
| 预委托列表       |            |          |     |     |       |        |         |                |          | C     |
| 🗌 过滤停盘股 🗌 🛛 | は津涨停股 🗌    | 过浦跌停股    | 共2条 |     |       |        |         |                |          |       |
| □ 资金账号      | 代码         | 3 名移     | Γ.  | 可卖量 | 买卖    | 分配量    | 价格      | 预估金额           |          |       |
| ✓ 001001    | 500        | 000 浦湖   | 银行  | 0   |       | 100    | 9.07    | 907.000        |          |       |
| ✓ 0010′     | 000        | 001 平学   | 银行  | 200 |       | 100    | 17.81   | 1781.000       |          |       |
| 组合列表        |            |          |     |     | C     | 成分列表   |         |                |          | С     |
| 「増加」「修改」「   | 删除 共1条     |          |     |     |       | 增加 修改  |         | (最増加) 「 阜入 」 「 | 早出 井2冬   |       |

| 组合列表 |         |         |          |        | DK 70 9 172 |       |        |      |        |    |  |
|------|---------|---------|----------|--------|-------------|-------|--------|------|--------|----|--|
| 增加   | 修改    删 | 除 共1条 ? |          |        | 增加          | 修改 删除 | 余 批量增加 | 导入   | 导出 共2条 |    |  |
| 组合代码 | 组合名称    | 说明      | 创建日期     | 创建时间   | 证券代码        | 证券名称  | 每份数量   | 相对权重 | 金额权重%  | 说明 |  |
| 001  | TEST    |         | 20210805 | 073748 | 600000      | 浦发银行  | 100    |      | 50.00  |    |  |
|      |         |         |          |        | 000001      | 平安银行  | 100    |      | 50.00  |    |  |

## 4.2 组合持仓

选择组合列表中的组合,组合明细中展示分组账号中所有该组合证券的持仓情况。

| 分组名称     | 组合列表 |       |      | С              | 组合明细   |          |      |                   |      |      |           |        | C       |
|----------|------|-------|------|----------------|--------|----------|------|-------------------|------|------|-----------|--------|---------|
| 全部账号     | 共2条  |       |      |                | 共17条   |          |      |                   |      |      |           |        |         |
| 全部普通账号   | 组合名称 | 成分股数量 | 组合分析 | <del>ا</del> ر | 代码     | 名称       | 行业   | 市值                | 持仓量  | 可卖量  | 盈亏        | 盈亏%    | 成本价     |
|          | 所有持仓 | 17    | 组合分析 | 91567          | 300999 | 金龙鱼      | 食品饮料 | 21618.00          | 300  | 300  | -18309.00 | -45.86 | 133.090 |
|          | TEST | 2     | 组合分析 | 5376           | 000009 | 中国宝安     | 综合类  | 15939.00          | 700  | 700  | 2657.90   | 20.01  | 18.973  |
|          |      |       |      |                | 123014 | 凯发转债     |      | 13891.00          | 100  | 100  | -4931.70  | -26.20 | 188.227 |
|          |      |       |      |                | 000026 | 飞亚达      | 商业连锁 | 12180.00          | 1000 | 1000 | -2297.00  | -15.87 | 14.477  |
|          |      |       |      |                | 000066 | 中国长城     | IT设备 | 7016.00           | 400  | 400  | 424.00    | 6.43   | 16.480  |
|          |      |       |      |                | 300305 | 裕兴股份     | 化工   | 5187.00           | 300  | 300  | 126.00    | 2.49   | 16.870  |
|          |      |       |      |                | 000001 | 平安银行     | 银行   | 3562.00           | 200  | 200  | -872.00   | -19.67 | 22.170  |
|          |      |       |      |                | 600549 | 厦门钨业     | 有色   | 3079.00           | 100  | 100  | 81.00     | 2.70   | 29.980  |
|          |      |       |      |                | 300303 | 聚飞光电     | 半导体  | 2196.00           | 300  | 300  | 78.00     | 3.68   | 7.060   |
|          |      |       |      |                | 600000 | 浦发银行     | 银行   | 1814.00           | 200  | 0    | -12.00    | -0.66  | 9.130   |
|          |      |       |      |                | 300304 | 云意电气     | 汽车类  | 1446.00           | 200  | 200  | 236.00    | 19.50  | 6.050   |
|          |      |       |      |                | 600067 | 冠城大通     | 房地产  | 1110.00           | 300  | 300  | -30.00    | -2.63  | 3.800   |
|          |      |       |      |                | 123023 | 迪森转债     |      | 1068.20           | 10   | 10   | 81.30     | 8.24   | 98.690  |
|          |      |       |      |                | 000014 | 沙河股份     | 房地产  | 691.00            | 100  | 100  | -118.00   | -14.59 | 8.090   |
|          |      |       |      |                | 000017 | 深中华A     | 文教休闲 | 426.00            | 100  | 100  | 22.00     | 5.45   | 4.040   |
|          |      |       |      |                | 159915 | 创业板      |      | 344.60            | 100  | 100  | 34.40     | 11.09  | 3.102   |
| 11000    |      |       |      | 0              | 伯人明细   |          |      |                   |      |      |           |        |         |
| 分组名称<br> | 狙百列衣 |       |      |                | 狙音明细   |          |      |                   |      |      |           |        |         |
| 全部账号     | 共2条  |       |      |                | 共2条    |          |      |                   |      |      |           |        |         |
| 全部普通账号   | 组合名称 | 成分股数量 | 组合分析 | Ē              | 代码     | 名称       | 行业   | 市值 <mark>↓</mark> | 持仓量  | 可卖量  | 盈亏        | 盈亏%    | 成本价     |
|          | 所有持仓 | 17    | 组合分析 | 91567          | 000001 | 平安银行     | 银行   | 3562.00           | 200  | 200  | -872.00   | -19.67 | 22.170  |
|          | TECT |       |      | E 276          | 600000 | X++++++= |      | 101400            | 200  | 0    | 12.00     | 0.66   | 0 1 2 0 |

#### 4.3 组合设置

1、左边创建一个组合,组合名称、说明为用户自定义。组合代码默认从 001 开始,依次 往下;

2、将鼠标放在问号处不动,将会出现关于组合设置的说明文字;

3、右边可以在之前创建的组合中添加成分股。其中,相对权重为用户自定义,与每份数 量没有关系,根据用户定义的相对权重,系统自动计算出金额权重,从而在篮子买卖中,可以 实现以每份数量进行委托,或者以金额权重进行委托。

| 组合列表 |         |         |          |        | C | 成分列表   |      |        |      |        |    | С |
|------|---------|---------|----------|--------|---|--------|------|--------|------|--------|----|---|
| 增加   | 修改    删 | 除 共1条 ? |          |        |   | 増加     | 修改 删 | 余 批量增加 | 导入   | 导出 共2条 |    |   |
| 组合代码 | 组合名称    | 说明      | 创建日期     | 创建时间   |   | 证券代码   | 证券名称 | 每份数量   | 相对权重 | 金额权重%  | 说明 |   |
| 001  | TEST    |         | 20210805 | 073748 |   | 600000 | 浦发银行 | 100    | 1    | 50.00  |    |   |
|      |         |         |          |        |   | 000001 | 平安银行 | 100    | 1    | 50.00  |    |   |

| С  | 成分列表   |        |      |      |          |   |
|----|--------|--------|------|------|----------|---|
|    | 增加     | 修改 删除  | 保存修改 | 导入   | 导出 共3条   |   |
|    | 证券代码   | 3 证券名称 | 每份数量 | 相对权重 | 金额权重% 说明 | ] |
|    | 600000 | 浦发银行   | 100  | 30   | 30.00    |   |
|    | 600600 | 青岛啤酒   | 1000 | 20   | 20.00    |   |
|    | 000001 | 平安银行   | 200  | 50   | 50.00    |   |
|    |        |        |      |      |          |   |
| r, | 成分列表   |        |      |      |          |   |
|    | 增加     | 修改  删除 | 保存修改 | 导入员  | 出 共3条    |   |
| ì  | 证券代码   | 证券名称   | 每份数量 | 相对权重 | 金额权重% 说明 |   |
| (  | 500600 | 青岛啤酒   | 100  | 2    | 25.00    |   |
| (  | 000066 | 中国长城   | 500  | 2    | 25.00    |   |
|    | 300001 | 特锐德    | 3000 | 4    | 50.00    |   |

#### 4.4 预埋单

1、预埋单是指用户基于自己的投资决策预先填好的委托单,可根据需要自行增加、导入、
 导出、复制、修改、删除预埋单;

2、选中提交控件用于将预先填好的预埋单委托出去,用户可根据需要选择提交后的预埋 单是否仍然保留。

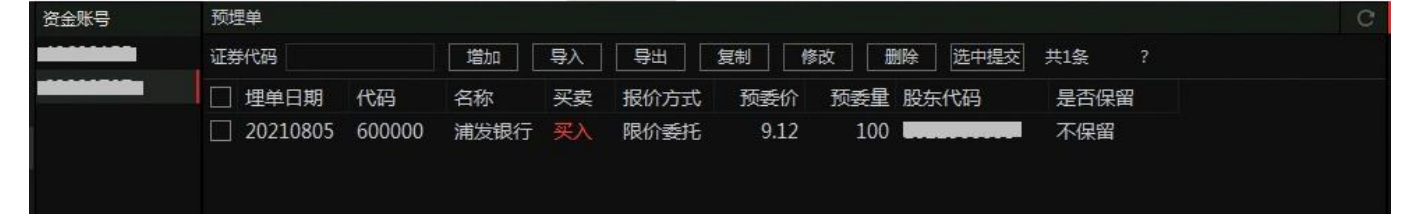

### 4.5 转存单

转存单是指将今日未成交的委托单转存为待提交单,供下个交易日再委托。将鼠标放置在 问号处不动,将能看到转存单的说明文字。

实际操作中,若要将今日未成交的委托单转存为待提交单,请点击转存未成交单控件,按 提示框进行操作,删除之前的待提交单,重新出现的待提交单即为今日未成交的委托单。明日 可根据需要勾选要提交的待提交单,点击批量提交就可以将昨日的未成交委托单重新委托出 去。

| 待提交转存单 |        |                                       |          |         | ſ       |            | 1        |        | C 分时   | K线 🕑 千档曲口 逐                   | 笔成交 逐笔委托               |               |              |              |                   |               |                |
|--------|--------|---------------------------------------|----------|---------|---------|------------|----------|--------|--------|-------------------------------|------------------------|---------------|--------------|--------------|-------------------|---------------|----------------|
| 全部账号   | 天云 全部  | - 证券代                                 | 码        |         | 批量提交    | 转存未成交单     | 删除       | 共36条 ? |        | #发银行 9.05 -0.22%              | ▼-0.02 现量 3954 换手 0.08 | 3% 量比 0.66 均价 |              |              |                   |               |                |
|        | 4970   | 17.90                                 | 22.00    | #HLA    | ×110    |            |          | 经方时使品  |        | B                             |                        |               |              |              |                   |               |                |
|        | 000001 | 亚纳                                    |          | 17 720  | 250     | 2021-09-05 | 16-09-47 | 2621   |        | 1                             |                        |               |              |              |                   |               |                |
| H      | 200001 | 1-350001J                             |          | 30.570  | 250     | 2021-00-05 | 16-09-47 | 203    |        | . M. A. M.                    |                        |               |              |              |                   |               | 0.44%          |
|        | 600000 | 10100185                              |          | 9,060   | 00      | 2021-00-05 | 16-09-47 | 262    |        | /V W W                        | V VL MARA              |               |              | - <u>A</u>   |                   |               |                |
| H      | 600000 | 2003200000                            |          | 9,060   | 99      | 2021-00-05 | 16-09-47 | 263:   | 9.08   | M                             | vyv v                  | WA AWA        | 1 ANWAA      | <u></u>      | A M               | AA            | 0.11%          |
| H      | 600000 | VIELOCTICT J                          |          | 9,060   | 00      | 2021-00-05 | 16-09-47 | 263:   | 9.06   |                               | B                      |               |              | W W          | N.V               | - VV          | S 0.00%        |
| H      | 110022 |                                       |          | 115 150 |         | 2021-00-05 | 16-09-47 | 2635   |        | v.                            |                        | •             |              | BI!'         | 6                 |               | <b>S</b> 0.22% |
| H.     | 110033 | 国際結構                                  |          | 115.150 |         | 2021-00-05 | 16-09-47 | 2033   |        |                               |                        |               |              |              |                   | B             | 0.33%          |
|        | 110033 | 国際結構                                  |          | 115.150 |         | 2021-00-05 | 16:09:47 | 2035   |        |                               |                        |               |              |              |                   |               |                |
|        | 110033 | 国田林康                                  |          | 115,150 |         | 2021-00-05 | 16:09:47 | 2033   |        |                               |                        |               |              |              | 8 81              |               | 0.66%          |
|        | 600000 |                                       |          | 9.060   | 00      | 2021-00-05 | 16:09:47 | 2033   | 10353  |                               |                        |               |              |              |                   |               | 10353          |
|        | 600000 | AND ACTION 1                          |          | 0.060   | 00      | 2021-00-05 | 16:09:47 | 2033   | 6902   |                               |                        |               |              |              |                   |               | 6902           |
|        | 600000 | AREASTRON ST                          |          | 9.000   | 00      | 2021-00-05 | 16:09:47 | 2035   |        |                               |                        |               |              |              |                   |               | 5177           |
|        | 110022 | /用/尺和(1)                              |          | 114 920 |         | 2021-00-05 | 16:09:47 | 2035   |        |                               |                        |               |              |              |                   |               | 3451           |
|        | 110033 | 回风秋雨                                  |          | 114 920 |         | 2021-00-05 | 16:09:47 | 2035   | 1726   | 11111,1111111,111,11111,11111 | I have a second teach  | at in day     |              |              | and the market of | ا ب استر با م | 1726           |
|        | 000001 | 国风中(内<br>亚山相)行                        |          | 17 700  | 200     | 2021-08-05 | 16:08:47 | 2635   | 09:30  |                               | 10:30                  |               | 13:00        |              | 14:00             |               | 15:00          |
|        | 000001 |                                       |          | 5 260   | 00      | 2021-08-05 | 16:08:47 | 2635   | 资金股份(  | W) 持合明细(E) 当日成                | 妓交(R) 可撤委托(T) 当日       | 委托(Y) 批次委托    | £(U) 我的自选    |              |                   |               |                |
|        | C19990 | ///()(31E A<br>会CTC                   |          | 3 718   | 1000000 | 2021-08-05 | 16:09:47 | 7986   | 总资产(亓  | 27431721240.26                | 市值(元) 2028965          | 3115.77 🛛 🖉   | 亏(元) -809466 | 2370.70 可用(元 | ;) 6194350411.20  |               | 羊情 共152条       |
|        | 600000 | 現金にい                                  |          | 9.050   | 1000000 | 2021-00-05 | 16:09:47 | 798    | 代码     | 名称                            | 市債                     | 持仓量           | 可用量          | 盈亏           | 盈亏%               | 成本价           | 最新价 1          |
|        | 600000 | 20012400001J                          |          | 9.040   | 1000    | 2021-00-05 | 16-09-47 | 798    |        | 盖特佳                           | 12272643000.00         |               |              |              |                   |               | 13636.270      |
|        | 515000 | 利林FTF                                 |          | 1.842   | 1000    | 2021-08-05 | 16:08:47 | 798    | 518880 | 黄金ETF                         | 400000000.00           | 100000000     | 99000000     | 390000000.00 | 3900.00           | 1.000         | 40.000         |
|        | 600001 | 101100-00                             |          | 0.010   | 100     | 2021-08-05 | 16:08:47 | 798    | 430005 | 原子高科                          | 2421522000.00          | 100000        | 99800        |              |                   | 65.000        | 24215.221      |
|        | 600000 | 浦治銀行                                  |          | 9 930   | 100     | 2021-08-05 | 16:08:47 | 798    | 430003 | 北京时代                          | 450050000.00           | 900100000     | 900100000    |              |                   | 9.025         | 0.500          |
|        | 512660 | 22 TETE                               |          | 1 261   | 200     | 2021-08-05 | 16:08:47 | 79     | 122055 | 10中铁G4                        | 211522092.98           | 200398        | 200398       |              | 0.00              | 0.000         |                |
|        | 601788 | *+***                                 |          | 15,870  | 1000    | 2021-08-05 | 16:08:47 | 79     | 118000 | 嘉元转债                          | 140739515.40           | 100199        | 100199       |              |                   | 0.000         | 140.460        |
|        | 601788 | *+177#                                |          | 15.670  | 1000    | 2021-08-05 | 16:08:47 | 79     |        | 21国债(7)                       | 100209019.90           | 100199        | 100199       |              |                   | 0.000         | 100.010        |
|        | 600000 | 油光銀行                                  |          | 9.070   | 100     | 2021-08-05 | 16:08:47 | 799    |        | 花王转债                          | 85028871.40            | 100199        | 100199       |              | 0.00              | 0.000         | 84.860         |
|        | 600000 | 新分期/F                                 |          | 9 100   | 100     | 2021-08-05 | 16:08:47 | 799    | 600000 | 浦发银行                          | 72391939.59            | 484545        | 195700       |              |                   | 11.055        | 149.402        |
|        | 512100 | ///////////////////////////////////// |          | 1 669   | 100     | 2021-08-05 | 16:08:47 | 799    | 159901 | 深100ETF                       | 52673059.29            | 10100299      | 10100199     |              |                   | 0.000         | 5.215          |
|        | 01810  | MINING ALL                            |          | 25 900  | 600     | 2021-08-05 | 16:08:47 | 7992   |        | 11海航02                        | 51101490.00            |               | 100199       |              | 0.00              | 0.000         | 51.000         |
|        | 01200  |                                       |          | 2 6 2 0 | 1000    | 2021-00-05 | 16:09:47 | 7992   | 600674 | 川投能源                          | 46419045.47            | 4223753       | 4223753      |              |                   | 8.681         | 10.990         |
|        | 430005 |                                       |          | 35 200  | 1000    | 2021-08-05 | 16:08:47 | 700:   | 688016 | 心脉医疗                          | 44750000.00            | 250000        |              |              |                   | 150.048       | 179.000        |
|        | 420005 |                                       |          | 25 200  | 100     | 2021-08-05 | 16:09:47 | 7992   | 600236 | 桂冠电力                          | 35492499.70            | 7199290       | 7199290      |              |                   | 3.647         | 4.930          |
|        | 500005 | AKADOKAT.                             | cta Bits | 1 000   | 100     | 2021-00-05 | 16:09:47 | 700    | 100820 | 国债0820                        | 20258766.38            | 200398        | 200398       |              | 0.00              | 0.000         | 101.093        |
|        | 516650 | - 平安10/L                              |          | 1.000   | 1000    | 2021-08-05 | 16:08:47 | 799    | 123018 | 溢利转债<br>(由)(方)(不)             | 19119872.98            | 100199        | 100199       |              | 0.00              | 0.000         | 190.819        |
|        | 600000 | 油发银行                                  |          | 255,450 | 100     | 2021-08-05 | 16:08:47 | 790    | 600030 | 中国业务                          | 14716211.00            | 18000         | 17600        |              |                   | 2.000         | 1028.420       |

## 4.6条件单

条件单功能可根据用户的需要,对委托的价格、时间、数量、涨幅等进行自定义,从而实 现自动下单的量化策略交易。

1、每个条件单功能都有对应的说明,使用前请详细阅读说明文字;

2、下达条件单后,会出现在下方的策略列表中;

3、在策略列表中,可以查看条件单运行的状态,可对条件单进行启动、暂停、修改、终止、删除等操作;

4、已经终止的策略,第二日将被自动清空;

5、客户端退出后,策略将暂停。

|         |           |              |          | 卖十               | 11.80±         |                 | 67        | 实丰文体                 | 七 00286          | 52                      |                     | 分时         | K线  |     |
|---------|-----------|--------------|----------|------------------|----------------|-----------------|-----------|----------------------|------------------|-------------------------|---------------------|------------|-----|-----|
| HMS时间条件 | 资金账号      | 656          | <b>-</b> | 変九<br>売り         | 11.79          |                 | 27<br>م   | 11.66                | -0.51 -4         | l.19%                   |                     | 12 71      | 实丰文 | 化   |
| PRI价格条件 | 证券代码      |              | сэ       | 卖七               | 11.76          |                 | 13        | ふエ                   | 1217             | +5+65                   | 11.0.4              | 12.63      |     |     |
| ZDF涨幅条件 |           |              |          | 卖六               | 11.73          |                 | 4         | 受け                   | 12.17            | 量比                      | 0.97                | 12.56      |     |     |
| ZTJ涨停条件 | 委托方向      | 买入 卖出        |          | 卖五               | 11.71          |                 | 20        | 最低                   | 11.63            | 市值                      | 14.0 <sub>1</sub> Z | 12.40      |     |     |
| DTJ跌停条件 | 丢托价格      | 白史义          | <b>.</b> | <u>实</u> 四<br>壶三 | 11.70          |                 | 13<br>34  | 现量                   | 490              | 总量                      | 34807               |            | ۸   |     |
| REV拐点条件 | 30,01/114 | HÆX          |          | 卖二               | 11.68          |                 | 22        | 昨收                   | 12.17            | 总额                      | 4155万               | 12.25      | , M | λ   |
| TRA追踪线  | 委托价格      |              | 一元       | 卖一               | 11.67          |                 | 24        | 記笔                   | 5/24             | 母笔                      | 0.1                 | 12.09      | W   |     |
| STP价格分批 | 夭忙粉母      | 0            | RЛ       | <del>买</del> —   | 11.66          |                 | 227       | 加受外盘                 | 12312            | 広<br>内母                 | 22495               | 12.02      | Ŷ   |     |
| GRD网格杰恩 | 安抗叙里      | 0            | HX       | 天<br>买=          | 11.64          |                 | 205<br>54 | 净资                   | 4.33             | 股本                      | 1.201Z              | 11.86      |     |     |
|         | 可买        | 可卖           | _        | 买四               | 11.63          |                 | 41        | 换手                   | 5.65%            | 流通                      | 6161万               |            |     |     |
|         | ◉ 触发时间    | 9:30:00      |          | 买五               | 11.62          |                 | 10        | 换手Z                  | 8.09%            | 流通Z                     | 4301万               | 1846       |     |     |
|         |           | 目的长法         |          | ※六               | 11.61<br>11.60 |                 | 68<br>110 | 收益()                 | 0.020            | PE(动)                   | 154.7<br>• 🗠 🗠 🕫    | 1538       |     |     |
|         |           |              |          | 买八               | 11.59          |                 | 1         | 主部 300<br>15:00 主海   | 日四 日則<br>雨142 十首 | 統打 序图                   | 7 70/100            | 1231       |     |     |
|         | 有效期限      | 一直有效         |          | 买九               | 11.58          |                 | 24        | 15:00 康龙             | 化成 尾盘            | 拉升 0.                   | 90%/+346            | 923        |     |     |
|         | 执行方式      | ● 人工确认 ○ 自动委 | Æ        | 买十               | 11.57-         | **              | 9         | 15:00 德方             | 讷米 大单            | 托盘 27                   | 70.70/279           | 615<br>308 |     | 1   |
|         | 道明        | 买入确认         | ţ        | 买均<br>- 买均       | 12./3          | <b>忠实</b><br>肖亚 | 52/4      | 15:00 早胎<br>15:00 广朗 | 1歳 一大年<br>航空 尾盘  | ≕ <u>≖≕</u> 42<br>时压 -0 | .64%/+300           | 300        |     | thu |
|         |           |              |          | ~~~              |                | 101             | 1152      |                      |                  |                         |                     | 09:30      |     |     |

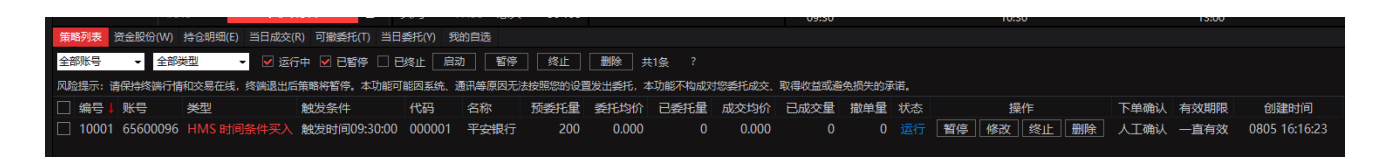

#### 4.7 TWAP 单

TWAP 单具体拆分方法如下:

①TWAP 不勾选随机拆单时

根据设置的开始时间与结束时间,进行平均拆单,比如:设置开始时间1:00 结束时间1:50 委 托总量1000股,委托笔数5,那么需要下单5次,每次1000/5=200股,下单时间依次为:1:10 1:20 1:30 1:40 1:50

②TWAP 勾选随机拆单时

上例中,同样下单5次,时间同样是:1:101:201:301:401:50,只不过每次下单的量是随 机的,不一定是200,最后下单的总量为设定的1000股。

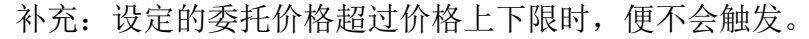

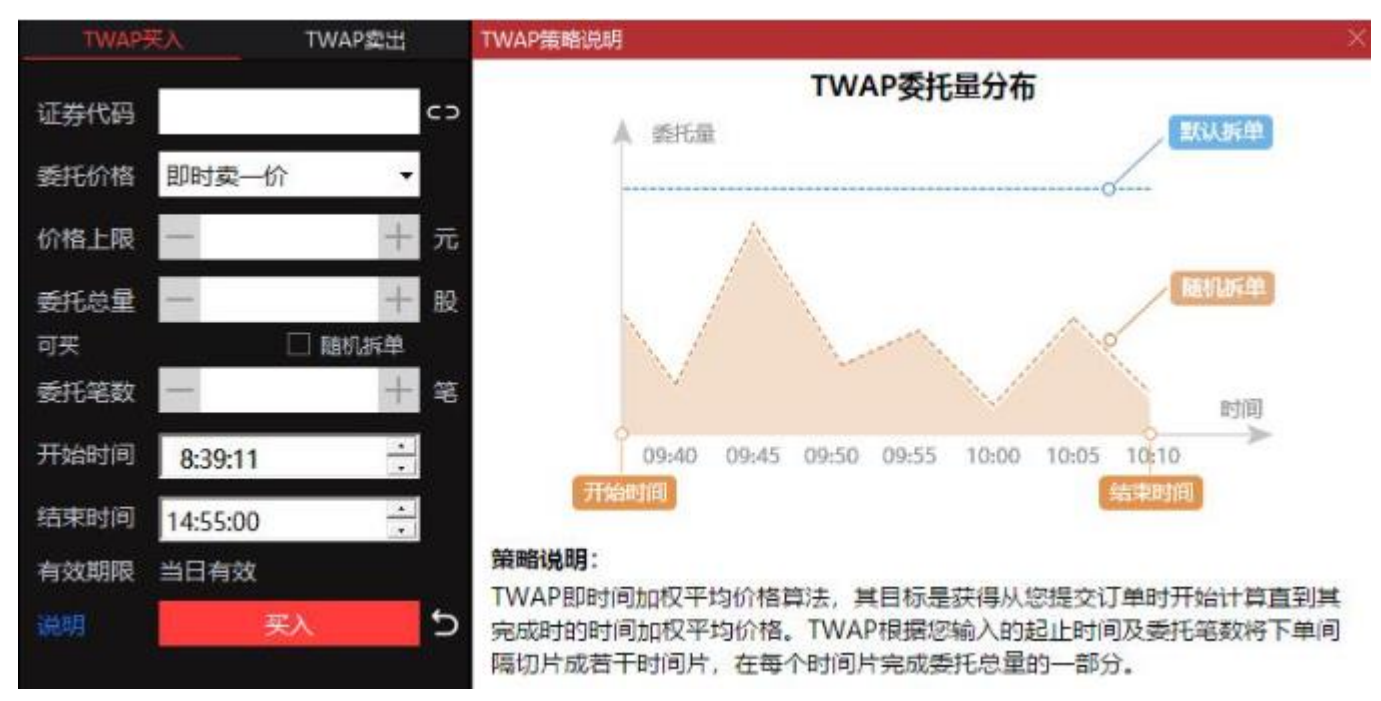

#### 4.8 VWAP 单

VWAP 单是交易量加权平均价格算法,下单笔数=(结束时间-开始时间)/分片周期,如果 分片周期为10分钟,则意味着每隔10分钟下一次单;每次下单的量按照历史成交量比例分配 的。比如:设置开始时间为9:30,结束时间为10:30,分片周期为5分钟,那么9:50到9:55 这五分钟下单的量=委托总量\*(过去15个交易日这五分钟成交量/过去15个交易日9:30到 10:30的成交总量)。

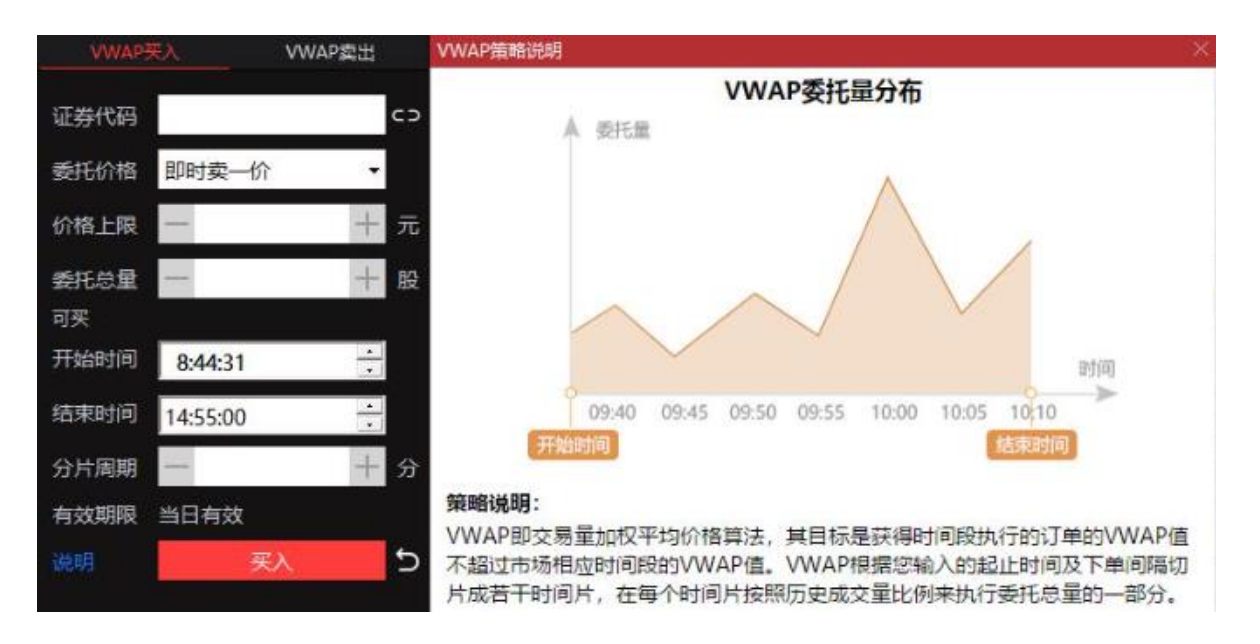

## 4.9 冰山订单

冰山订单的拆单方法是按照投资者设定的比例,每次下单的量=委托总量\*每单占比,只有 上一笔委托成交后,才会委托下一笔。投资者可以设置未成交撤单,比如设置 15 秒未成交撤 单,那么系统将会撤掉上一笔已下达的委托单,然后发送下一笔委托单。

如设置不允许撤单,那么下单后如果价格太低导致一直不能成交,到结束时间时,策略会 终止,最终可能只下了一笔单,只触发了一次。

即使设置允许撤单,撤单后,如果后续下单价格依旧不能成交,那么最终总委托量扣除撤 单总量之后的有效委托量,可能会小于预委托的总量。

注:上一笔成交后,便会委托下一笔。如果价格设置利于成交,那么会迅速下完预委托总量的 所有委托单,然后策略终止,策略终止时可能距离结束时间还有很长时间。

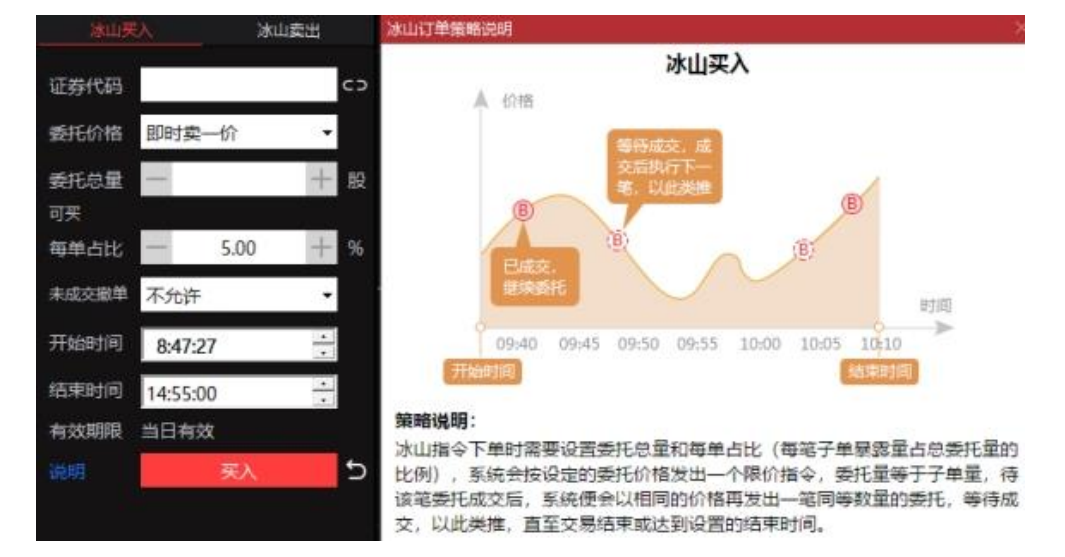

## 4.10 策略管理

在策略管理版面中,可以方便查看所有已经添加的条件单,可查看条件单运行的状态,可 对条件单进行启动、暂停、修改、终止、删除等操作。

| 组合买卖  | 策略列表    |          |              |              |               |         |         |          |         |        |        |      |     |             |      |      |               |
|-------|---------|----------|--------------|--------------|---------------|---------|---------|----------|---------|--------|--------|------|-----|-------------|------|------|---------------|
| 组合持仓  | 全部账号    | ▼ 全部     | 类型 👻 🔽 🖂     | 行中 🗹 已暫停 🗆 E | 3终止 <u></u> 启 | 动管停     | 终止      | 删除す      | 共1条 ?   |        |        |      |     |             |      |      |               |
| 组合设置  | 风险提示: 诸 | 保持终端行情   | 韩和交易在线,终端退出。 | 后策略将暂停。本功能可  | 能因素统、         | 通讯等原因大) | 对安照总的设计 | 主友出会托, 2 | 本功能不构成双 | 抱委托成交. | 取得收益或過 | 免损失的 | 前诺. |             |      |      |               |
| 77100 | 🗌 编号 🖡  | 账号       | 类型           | 触发条件         | 代码            | 名称      | 预委托量    | 委托均价     | 已委托里    | 成交均价   | 已成交量   | 撤单量  | 状态  | 操作          | 下单确认 | 有效期限 | 创建时间          |
| 加速中   |         | 65600096 |              | 触发时间09:30:00 | 000001        | 平安银行    |         | 0.000    |         | 0.000  |        |      |     | 暂停 修改 终止 删除 | 人工确认 | 一直有效 | 0805 16:16:23 |
| 转存单   |         |          |              |              |               |         |         |          |         |        |        |      |     |             | J    |      |               |
| 条件单   |         |          |              |              |               |         |         |          |         |        |        |      |     |             |      |      |               |
| TWAP单 |         |          |              |              |               |         |         |          |         |        |        |      |     |             |      |      |               |
| VWAP单 |         |          |              |              |               |         |         |          |         |        |        |      |     |             |      |      |               |
| 冰山订单  |         |          |              |              |               |         |         |          |         |        |        |      |     |             |      |      |               |
| 策略管理  |         |          |              |              |               |         |         |          |         |        |        |      |     |             |      |      |               |
| 综合查询  |         |          |              |              |               |         |         |          |         |        |        |      |     |             |      |      |               |
| 多户设置《 |         |          |              |              |               |         |         |          |         |        |        |      |     |             |      |      |               |
| 交易设置  |         |          |              |              |               |         |         |          |         |        |        |      |     |             |      |      |               |

## 4.11 多户设置

可调整下单顺序、设置下单倍数、启用昵称、启用顺序下单等。

| 券商 | 资金帐号   | 昵称 | 营业部         | ▲下单顺序 | 倍数   |  |
|----|--------|----|-------------|-------|------|--|
|    |        |    | ■ 上海世纪大道营业部 | 0     | 1.00 |  |
|    | 6      |    | 融资融券        | 0     | 1.00 |  |
|    |        |    |             |       |      |  |
|    | -77. I |    |             |       |      |  |
|    |        |    |             |       |      |  |
|    |        |    |             |       |      |  |
|    |        |    |             |       |      |  |
|    |        |    |             |       |      |  |
|    |        |    |             |       |      |  |
|    |        |    |             |       |      |  |

## 4.12 交易设置

交易设置中可以进行各种设置,包括系统设置、价格设置、数量设置、价量限制、买卖跟 随、闪电下单、盘面交易。

| 通用设置:                              | 交易面板闲置 30 分钟后锁跳                                                                                                    | Ē                                                                                                    |
|------------------------------------|----------------------------------------------------------------------------------------------------|----------------------------------------------------------------------------------------------------|
|                                    | ☑ 每次委托前进行确认 (推荐选中)                                                                                                    |                                                                                                    |
|                                    | 🗌 每次买卖委托校验密码 ( 需同时选中                                                                                                    | P "每次委托前进行确认" )                                                                                                    |
|                                    | ☑ 委托成功后弹出提示框                                                                                                    |                                                                                                    |
|                                    | ☑ 买入委托后加入自选股                                                                                                    |                                                                                                    |
|                                    | ▶ 理论最大可委托数                                                                                                    |                                                                                                    |
| 委托成功后流                             | 青空下单信息: ○ 不清空 · ④ 全部清空                                                                                                    | C 只清空价格和数量 C 只清空数                                                                                                    |
|                                    |                                                                                                    |                                                                                                    |
|                                    |                                                                                                    |                                                                                                    |
| (适用于旧版                             | 反买卖)                                                                                                    |                                                                                                    |
| (适用于旧版<br>界面操作:                    | £买卖)<br>□ 切换界面保留证券代码                                                                                                    | □ 股票信息是否联动                                                                                                    |
| (适用于旧版<br>界面操作:                    | 反买卖)<br>□ 切换界面保留证券代码<br>☞ 点击买卖盘口价格填写委托                                                                                                    | <ul> <li>□ 股票信息是否联动</li> <li>□ 支持取涨跌停价格</li> </ul>                                                                                   |
| (适用于旧版<br>界面操作:                    | 反买卖) □ 切换界面保留证券代码 ☑ 点击买卖盘口价格填写委托                                                                                                    | □ 股票信息是否联动<br>□ 支持取涨跌停价格                                                                                                    |
| (适用于旧版<br>界面操作:<br>交易盘口:           | 反买卖) □ 切换界面保留证券代码 ☑ 点击买卖盘口价格填写委托 数据来源设置 默认处理,取两边最快                                                                                                    | <ul> <li>□ 股票信息是否联动</li> <li>□ 支持取涨跌停价格</li> <li>4行1 ▼</li> </ul>                                                                    |
| (适用于旧版<br>界面操作:<br>交易盘口:           | 反买卖) □ 切换界面保留证券代码 ☑ 点击买卖盘口价格填写委托 数据来源设置 默认处理,取两边最快 刷新时间间隔 8                                                                                                    | <ul> <li>□ 股票信息是否联动</li> <li>□ 支持取涨跌停价格</li> <li>&gt;</li> <li>&gt;</li> <li></li> <li>秒</li> </ul>                                  |
| (适用于旧版<br>界面操作:<br>交易盘口:           | 反买卖) □ 切换界面保留证券代码 ☑ 点击买卖盘口价格填写委托 数据来源设置 数据来源设置 默认处理,取两边最快 刷新时间间隔 8 获取盘口失败 5                                                                                                    | <ul> <li>□ 股票信息是否联动</li> <li>□ 支持取涨跌停价格</li> <li>※行t ▼</li> <li>秒</li> <li>次后停止</li> </ul>                                           |
| (适用于旧)。<br>界面操作:<br>交易盘口:<br>查询显示: | <ul> <li>反买卖)</li> <li>□ 切换界面保留证券代码</li> <li>✓ 点击买卖盘口价格填写委托</li> <li>数据来源设置 默认处理,取两边最快</li> <li>刷新时间间隔 8</li> <li>获取盘口失败 5</li> <li>□ 每次从柜台取最大可卖 </li> </ul>                   | <ul> <li>□ 股票信息是否联动</li> <li>□ 支持取涨跌停价格</li> <li>※行1 ▼</li> <li>秒</li> <li>次后停止</li> <li>③</li> <li>③</li> <li>当日成交过滤激单记录</li> </ul> |
| (适用于旧版<br>界面操作:<br>交易盘口:<br>查询显示:  | <ul> <li>反买卖)</li> <li>□ 切换界面保留证券代码</li> <li>☑ 点击买卖盘口价格填写委托</li> <li>数据来源设置 默认处理,取两边最快刷新时间间隔 8</li> <li>获取盘口失败 5</li> <li>□ 每次从柜台取最大可卖 </li> <li>☑ 查询没有内容返回时,不提示"没有</li> </ul> | <ul> <li>□ 股票信息是否联动</li> <li>□ 支持取涨跌停价格</li> <li>※行「▼</li> <li>秒</li> <li>〕 次后停止</li> <li>〕 当日成交过滤澈单记录</li> <li>相应的查询信息!"</li> </ul> |

缺省设置

确定 取消

#### 免责说明:

本资料中的信息来源于已公开的资料,仅供您参考,不构成对任何人的投资建议、投资咨询意见或财务、法 律等其他意见,亦不作为买卖、认购证券或其它金融工具的邀请、推荐、保证或广告宣传。投资者对于其直接或 间接基于本资料内容做出的投资应自行承担风险,光大证券不对任何机构/个人因直接或间接使用本资料内容所 引发的任何直接或间接损失承担任何责任。

光大证券对该等信息的准确性、适用性、可靠性、完整性或时效性不作任何保证。相关报告、资讯或数据因 任何原因发生变更时,光大证券不承担更新义务,光大证券自主决定进行更新时将不会另行通知。

本免责声明在任何情形下均适用。本资料与其他书面资料、口头介绍等同时使用时,无论具体使用场景或方式如何,本资料完全独立于其他书面资料或口头介绍,不因其他书面资料或口头形式的性质而导致本免责声明不 被适用。

本资料的版权归光大证券所有,未经书面许可,任何机构和个人不得以任何形式转发、翻版、复制、刊登、发表或引用。